# **Déployer PrimTux**

Après installation de PrimTux sur disque dur, mise à jour, installation de Flash et Java, personnalisation, Systemback permet de copier PrimTux sur un autre disque dur.

Pour installer Systemback, présent dans le dépôt PrimTux, le plus simple est d'utiliser le gestionnaire de logiciels.

1/41

# Un principe, deux étapes

PrimTux

Il existe plusieurs façons de faire, en travaillant avec un disque dur externe ou avec le disque dur interne (mais nécessitera le démontage du disque).

Le principe restera le même, quel que soit le mode que vous choisirez pour votre déploiement. Nous allons vous montrer avec un disque dur externe, cela ne nécessitera donc aucun démontage.

La première étape sera de copier la version source sur le disque dur externe. Vous devez lancer pour cela Systemback, ensuite vous copiez PrimTux dessus. Faites attention à sélectionner le support externe :

Lorsque vous avez obtenu ce disque "maître", il vous sera aisé de déployer Primtux sur autant de postes que vous le souhaitez. C'est la seconde étape, qui consiste à démarrer PrimTux sur les autres ordinateurs à partir de ce disque "maître". En vous servant toujours de Systemback vous refaites une copie sur le disque dur des ordinateurs à revaloriser :

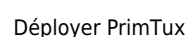

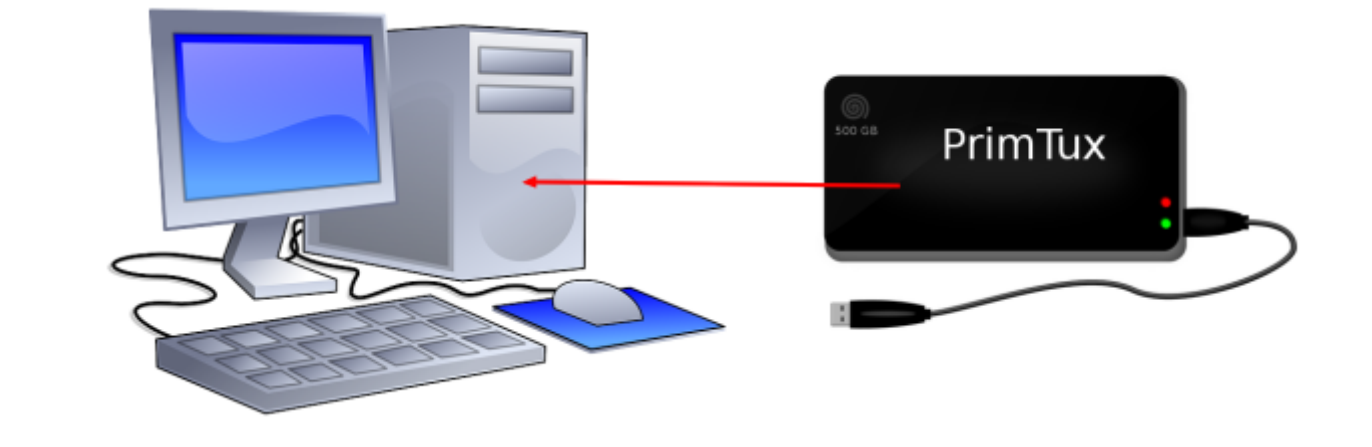

Pour les ordinateurs ne prenant pas en charge le démarrage sur les ports USB, un CD d'amorçage USB basé sur l'application Plop Boot Manager est téléchargeable ICI

## Installer systemback

Installer Systemback et sa traduction française (systemback-locales) via le gestionnaire de logiciels.

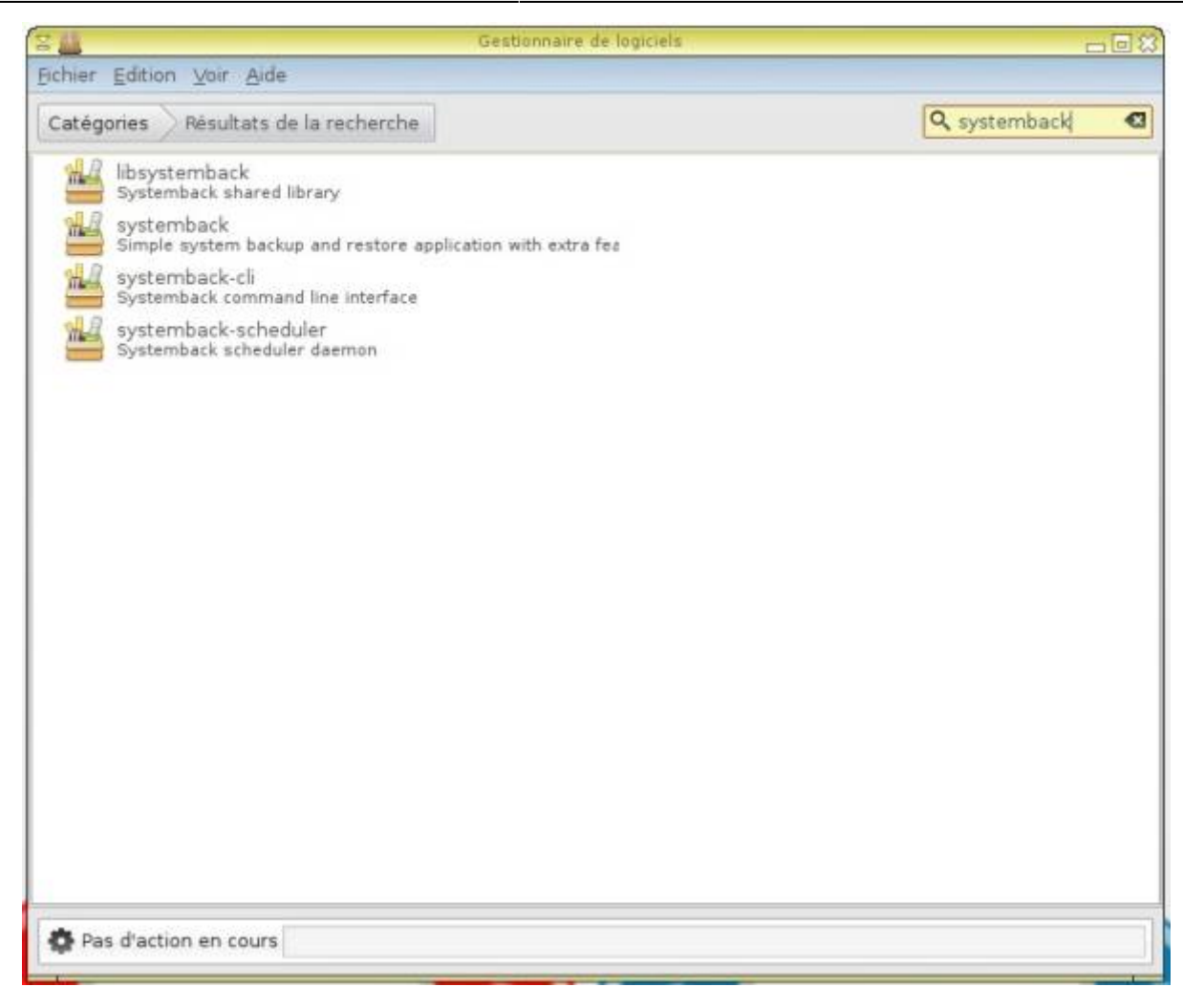

| Y      | Gestionnaire de logiciels                                                 | -08              |
|--------|---------------------------------------------------------------------------|------------------|
| Echier | Edition Voir Aide                                                         |                  |
| Catég  | ories Résultats de la recherche                                           | 🔍 systemback 🛛 🖾 |
| 1      | libsystemback<br>Systemback shared library                                |                  |
| -      | systemback<br>Simple system backup and restore applicating with extra fea |                  |
| 14     | systemback-cli<br>Systemback command line interface                       |                  |
|        | systemback-scheduler<br>Systemback scheduler daemon                       |                  |
|        |                                                                           |                  |
|        |                                                                           |                  |
|        |                                                                           |                  |
|        |                                                                           |                  |
|        |                                                                           |                  |
|        |                                                                           |                  |
|        |                                                                           |                  |
|        |                                                                           |                  |
|        |                                                                           |                  |
|        |                                                                           |                  |
| 🖨 Pa   | s d'action en cours                                                       |                  |
| -      |                                                                           |                  |

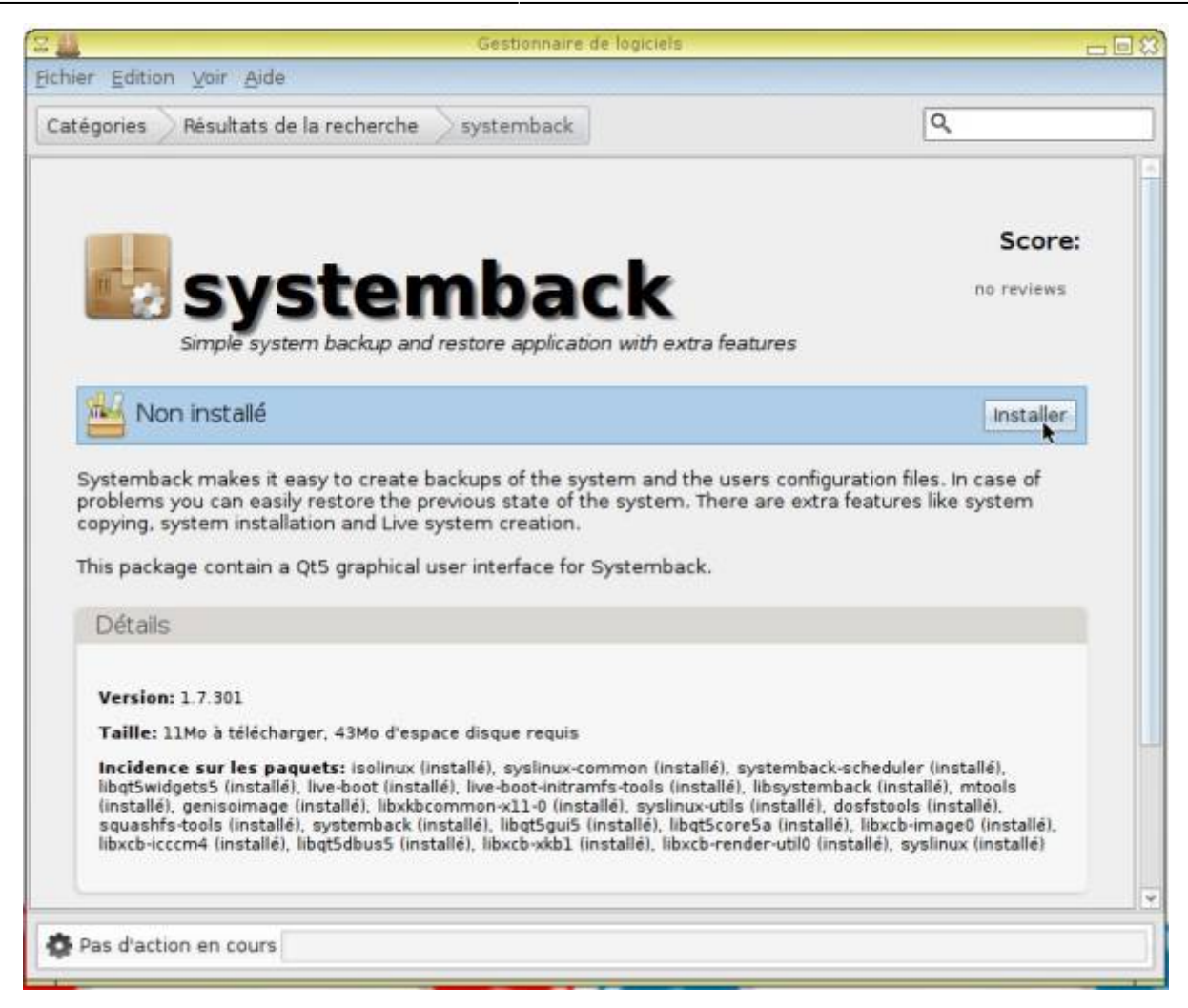

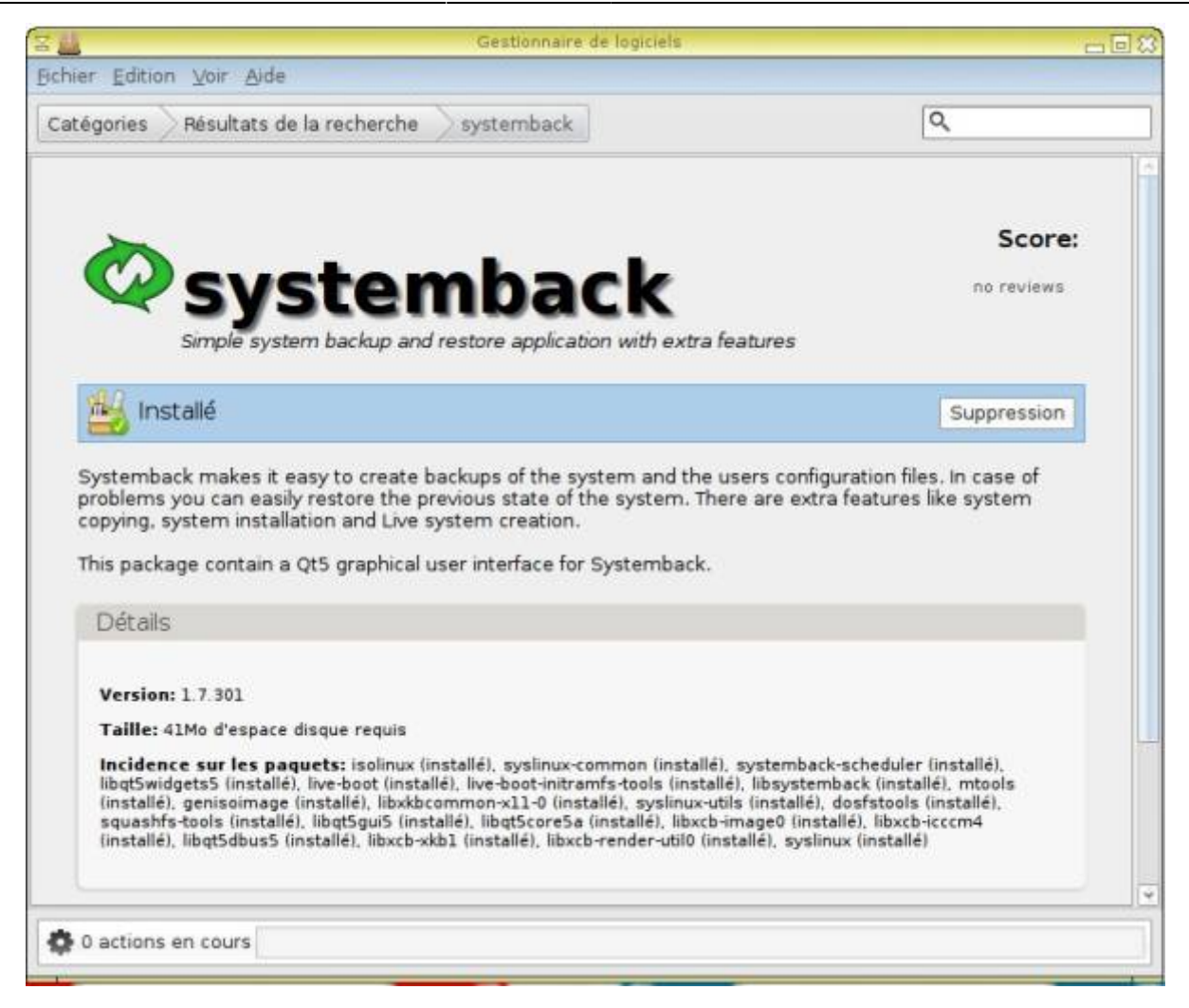

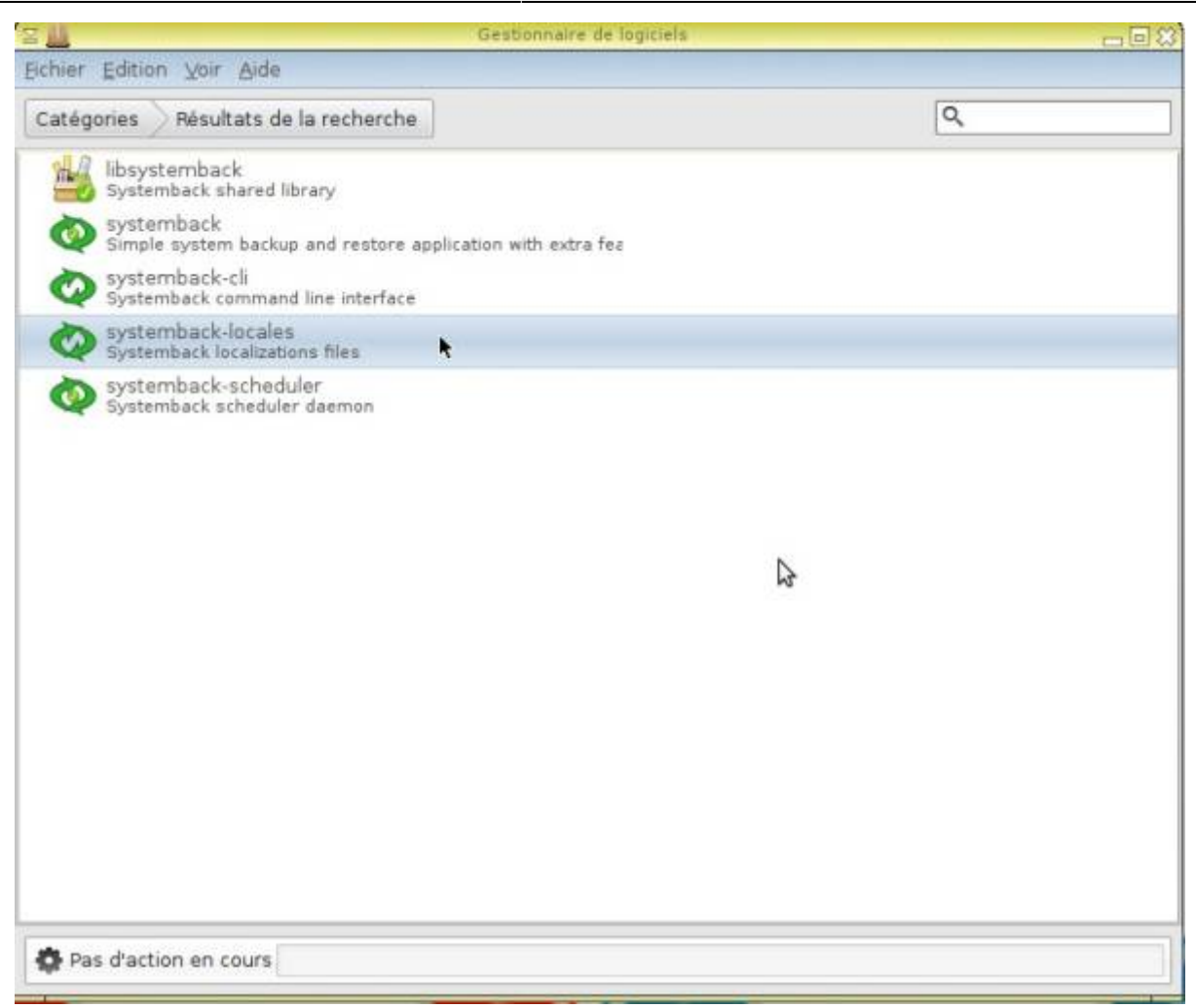

| 24                                                                                                    | Gestionnaire de logiciels                                                                                                    | _ 0 23                                                     |
|----------------------------------------------------------------------------------------------------|----------------------------------------------------------------------------------------------------|------------------------------------------------------------|
| Eichier Edition Voir Aide                                                                                                    |                                                                                                    |                                                            |
| Catégories Résultats de la re                                                                                                    | acherche systemback-locales                                                                                                    | ٩                                                          |
|                                                                                                    |                                                                                                    | 14                                                         |
| ~                                                                                                    |                                                                                                    | Score:                                                     |
| Covet                                                                                                    | omback-loc                                                                                                    |                                                            |
| ~ 3931                                                                                                    | emback-loc                                                                                                    | ales                                                       |
| Systemback loca                                                                                                    | lizations files                                                                                                    |                                                            |
| 🚧 Non installé                                                                                                    |                                                                                                    | Installer                                                  |
|                                                                                                    |                                                                                                    |                                                            |
| Systemback makes it easy t<br>problems you can easily res<br>copying, system installation                                                                                                    | to create backups of the system and the users cor<br>tore the previous state of the system. There are ex<br>and Live system creation. | ifiguration files. In case of<br>xtra features like system |
| This package contains locali                                                                                                    | zations files for Systemback.                                                                                                    |                                                            |
| Détails                                                                                                    |                                                                                                    |                                                            |
| Version: 1.8.201                                                                                                    |                                                                                                    |                                                            |
| Taille: 82Ko à télécharger. 6                                                                                                    | 523Ko d'espace disque requis                                                                                                    |                                                            |
| Incidence sur les paquets                                                                                                    | : systemback-locales (installé)                                                                                                    |                                                            |
| Commentaires                                                                                                    |                                                                                                    |                                                            |
|                                                                                                    |                                                                                                    |                                                            |
| Pas d'action en cours                                                                                                    |                                                                                                    |                                                            |
| State of the second second sec |                                                                                                    |                                                            |

| er <u>E</u> dition <u>Yoir</u> <u>A</u> ide                                                                                                    |                              |
|----------------------------------------------------------------------------------------------------|------------------------------|
| égories 🛇 Résultats de la recherche 🔷 systemback-locales 🗌                                                                                                    | ٩                            |
|                                                                                                    |                              |
| <b>&gt;</b>                                                                                                    | Scor                         |
| 🤍 systemback-lo                                                                                                    | cales no reviews             |
| Systemback localizations files                                                                                                    |                              |
|                                                                                                    |                              |
| Installe                                                                                                    | Suppression                  |
| copying, system installation and Live system creation.                                                                                                    | e extra reatures like system |
| copying, system installation and Live system creation.<br>This package contains localizations files for Systemback.                                                                                                    | extra leatures like system   |
| copying, system installation and Live system creation.<br>This package contains localizations files for Systemback.<br>Détails                                                                                                    | extra features like system   |
| copying, system installation and Live system creation.<br>This package contains localizations files for Systemback.<br>Détails<br>Version: 1.8.201                                                                                    | extra leatures like system   |
| copying, system installation and Live system creation.<br>This package contains localizations files for Systemback.<br>Détails<br>Version: 1.8.201<br>Taille: 00 d'espace disque requis                                               | extra leatures like system   |
| copying, system installation and Live system creation.<br>This package contains localizations files for Systemback.<br>Détails<br>Version: 1.8.201<br>Taille: 00 d'espace disque requis<br>Incidence sur les paquets:                 | extra leatures like system   |
| copying, system installation and Live system creation.<br>This package contains localizations files for Systemback.<br>Détails<br>Version: 1.8.201<br>Taille: 00 d'espace disque requis<br>Incidence sur les paquets:<br>Commentaires | extra leatures like system   |
| copying, system installation and Live system creation.<br>This package contains localizations files for Systemback.<br>Détails<br>Version: 1.8.201<br>Taille: 00 d'espace disque requis<br>Incidence sur les paquets:<br>Commentaires | extra leatures like system   |

# Préparer le disque dur

## Lancer Gparted

Cliquer sur le menu flèche « Éditeur de partitions »

| les and |                       |   | primtux-full                      |   |
|---------|-----------------------|---|-----------------------------------|---|
|         | 😫 Paramètres          | > | 🙆 Accueil                         |   |
|         | E Accessoires         | > | Affichage                         |   |
| S       | 📓 Bureau              | > | Applications favorites            |   |
|         | 🚱 Calcul              | > | 🔮 Arrêter                         |   |
| 63      | 😰 Clavier-souris      | > | 👙 Bureau et lanceurs au démarrage |   |
| 2       | 🕱 Compilations        | > | 🖾 Configuration clavier           |   |
| -       | 🔮 Découverte du monde | > | Configuration de l'impression     |   |
|         | 🔳 Dessin              | > | 🕰 Configuration de Tux Paint.     |   |
|         | 🐱 Développement       | > | O Date et heure                   |   |
| 6       | 🖭 Éducation           | > | 📝 Éditeur de menus                |   |
| mini    | 🛂 Géométrie           | > | 🚍 Éditeur de partitions 🔒         | - |
|         | 🛃 Infographie         | > | B Gestionnaire Bluetooth          |   |
| A       | 📓 Internet            | > | 🛄 Gestionnaire de disque          |   |
| Tenbert | 🧾 Jeux                | > | 🏭 Gestionnaire de logiciels       |   |
|         | a Lecture             | > | 💹 Gestionnaire de paquets         |   |
| max     | 👸 Logique             | > | 🚊 Grub Customizer                 |   |
| -       | 👹 Multimédia          | > | 📵 Imprimante HP                   |   |
|         | 😔 ORL                 | > | 💽 LightDM Manager                 |   |
|         | 🙆 Système             | > | 🕍 Personnaliser l'apparence       |   |
|         |                       |   | 🔓 Réseau                          |   |
|         | Clavier-souris        |   | Gonicos                           |   |

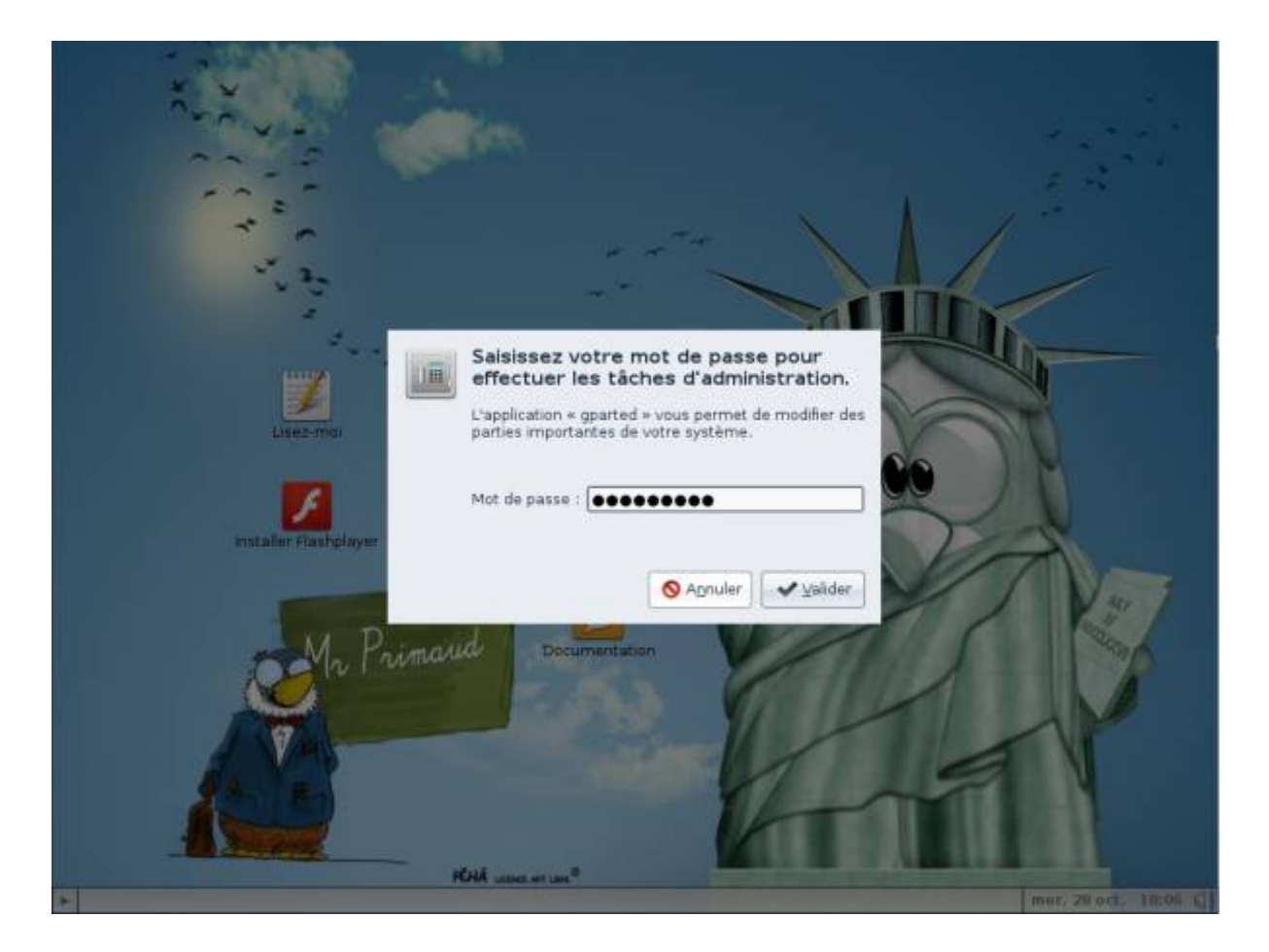

### Sélectionner le disque d'installation

| GParted Édition Affichage Périphé<br>GParted Édition Affichage Périphé<br>Veillez à bi<br>souhâite<br>Redimensie<br>Nouvelle Supprimer /Déplacer | /dev/sdc<br>rique Partition Aide<br>en sélectionner ici le<br>sz faire l'installation et<br>onnedépend de votre s<br>Copier | - GParted<br>disque sur lequel v<br>t dont la désignatio<br>système.<br>oller ' Appliquer | ous       | /dev/sda (37.28 Gio)<br>/dev/sdb (74.51 Gio)<br>/dev/sdc (14.77 Gio) |
|----------------------------------------------------------------------------------------------------|----------------------------------------------------------------------------------------------------|-------------------------------------------------------------------------------------------|-----------|----------------------------------------------------------------------|
|                                                                                                    | /de<br>14.                                                                                                    | v/sdc1<br>76 Gio                                                                          |           |                                                                      |
| Partition Système de fichiers                                                                                                    | Taille                                                                                                    | Utilisé                                                                                   | Inutilisé | Drapeaux                                                             |
| /dev/sdc1 ntfs                                                                                                    | 14.76 Gio                                                                                                    | 64.91 Mio                                                                                 | 14.70 Gio |                                                                      |
|                                                                                                    |                                                                                                    |                                                                                           |           |                                                                      |

### Supprimer les partitions existantes

Supprimer les partitions existantes en cliquant droit  $\Rightarrow$  supprimer. Si elles sont montées (parce-que vous avez consulté le contenu), il faudra les démonter pour les supprimer.

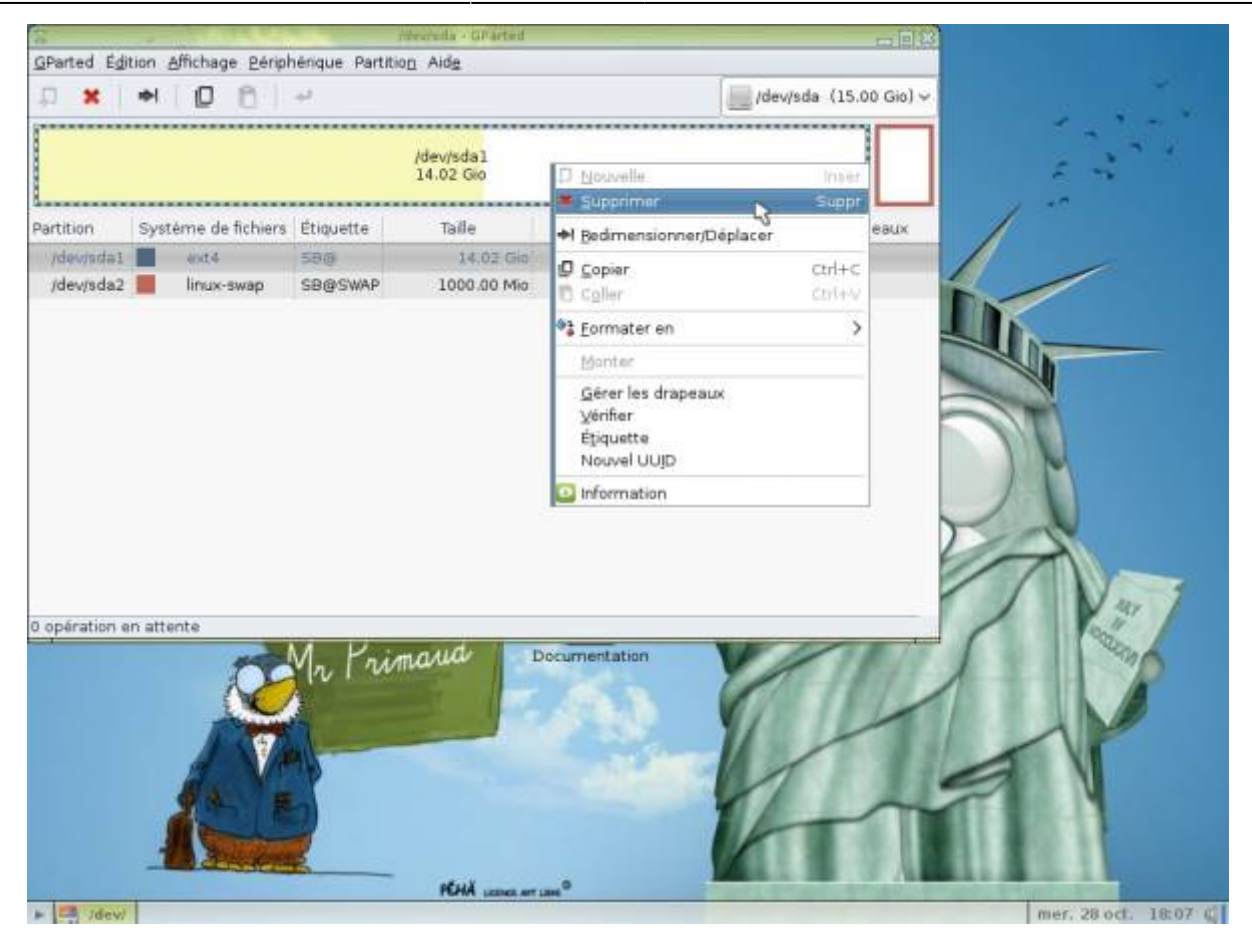

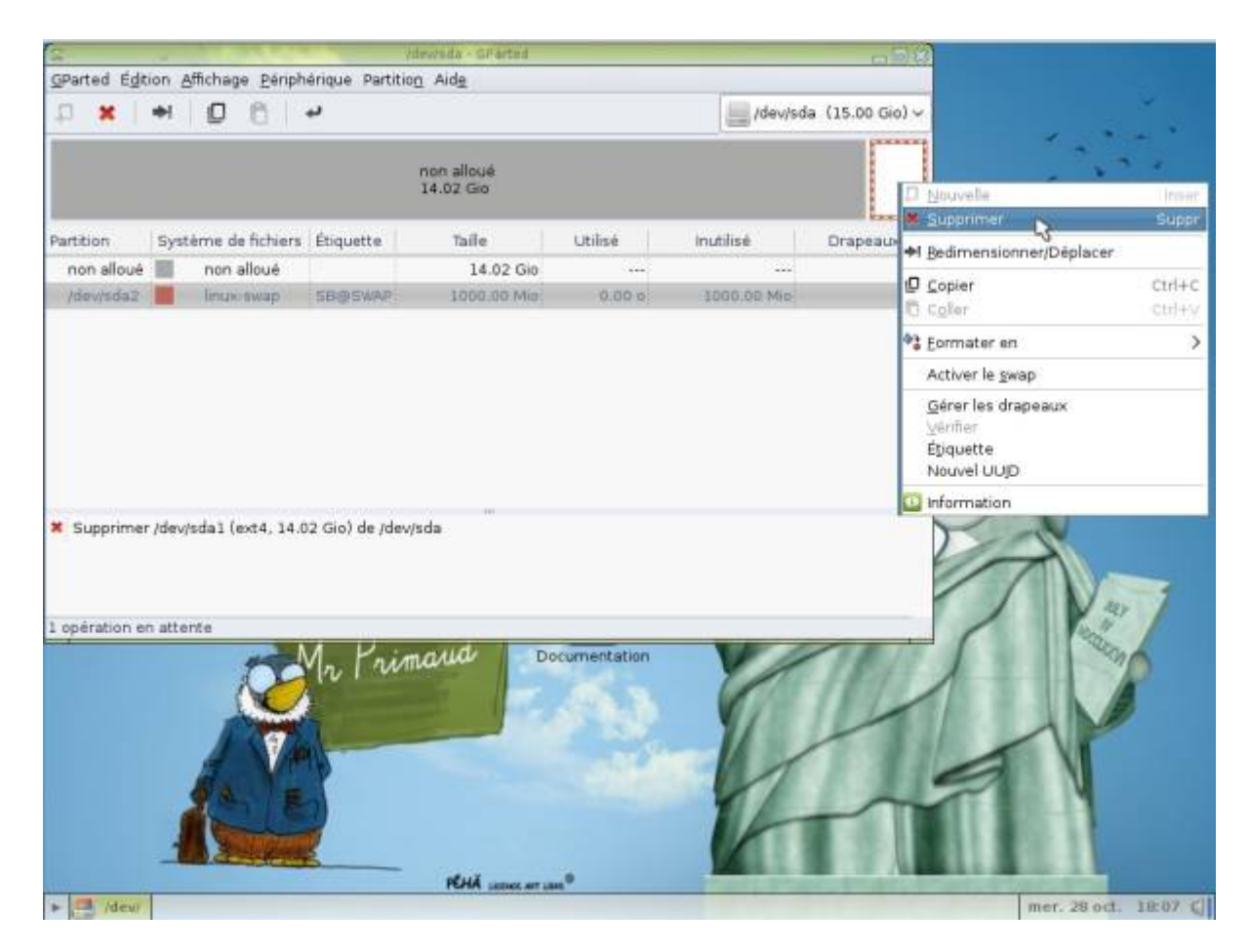

Valider en cliquant sur cette petite flèche :

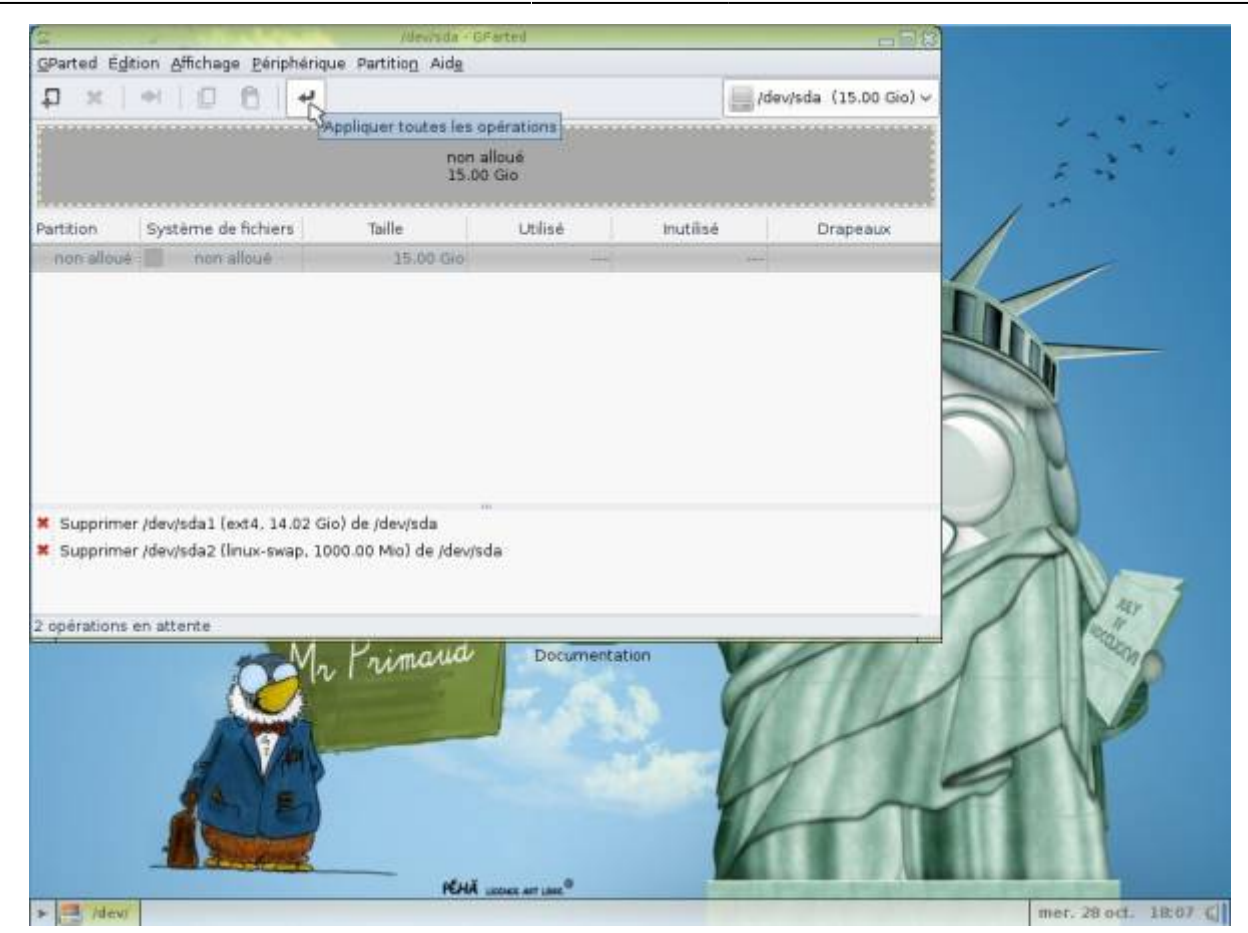

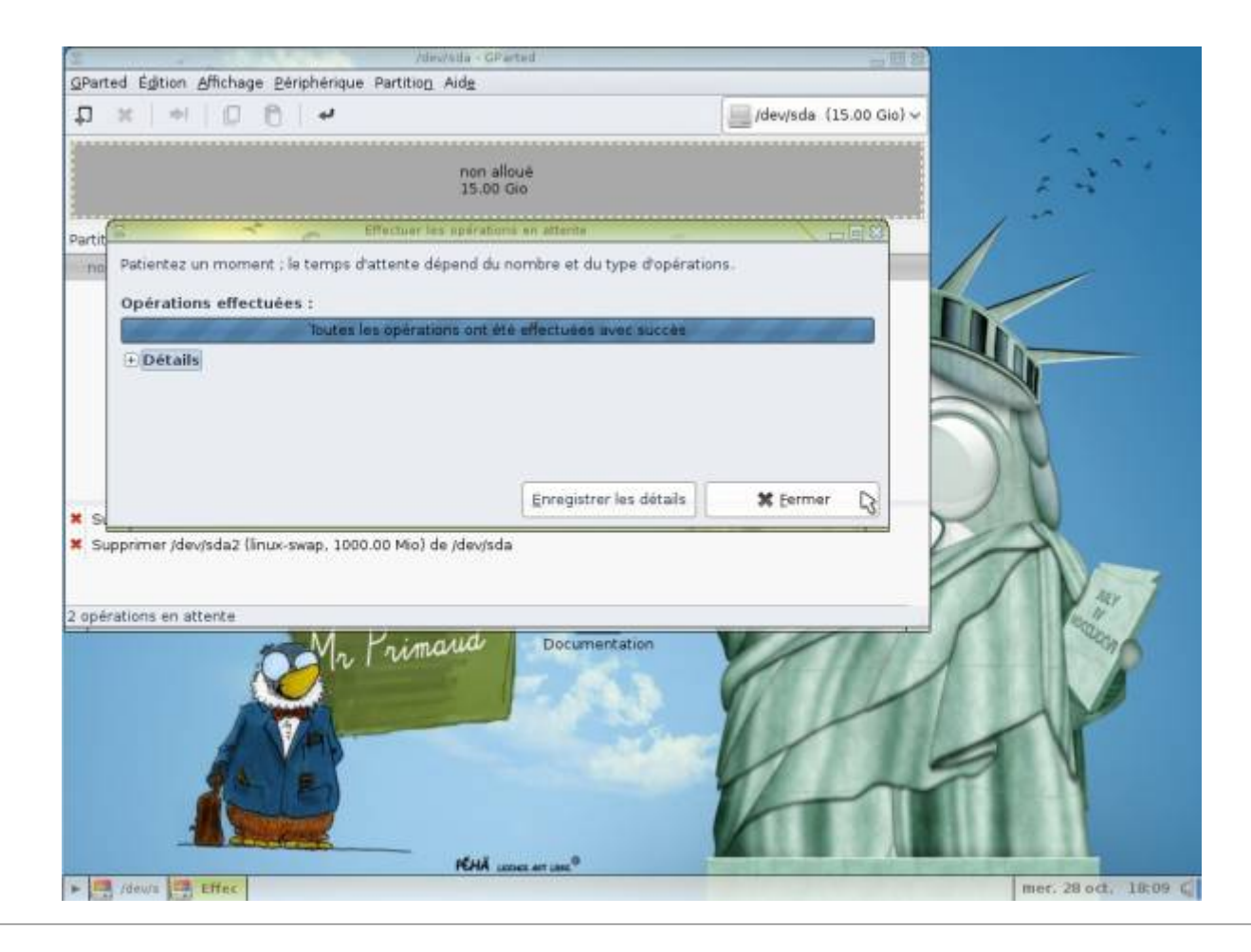

### Créer les nouvelles partitions

#### Création de la partition principale

Cliquer droit sur le disque  $\Rightarrow$  Nouvelle

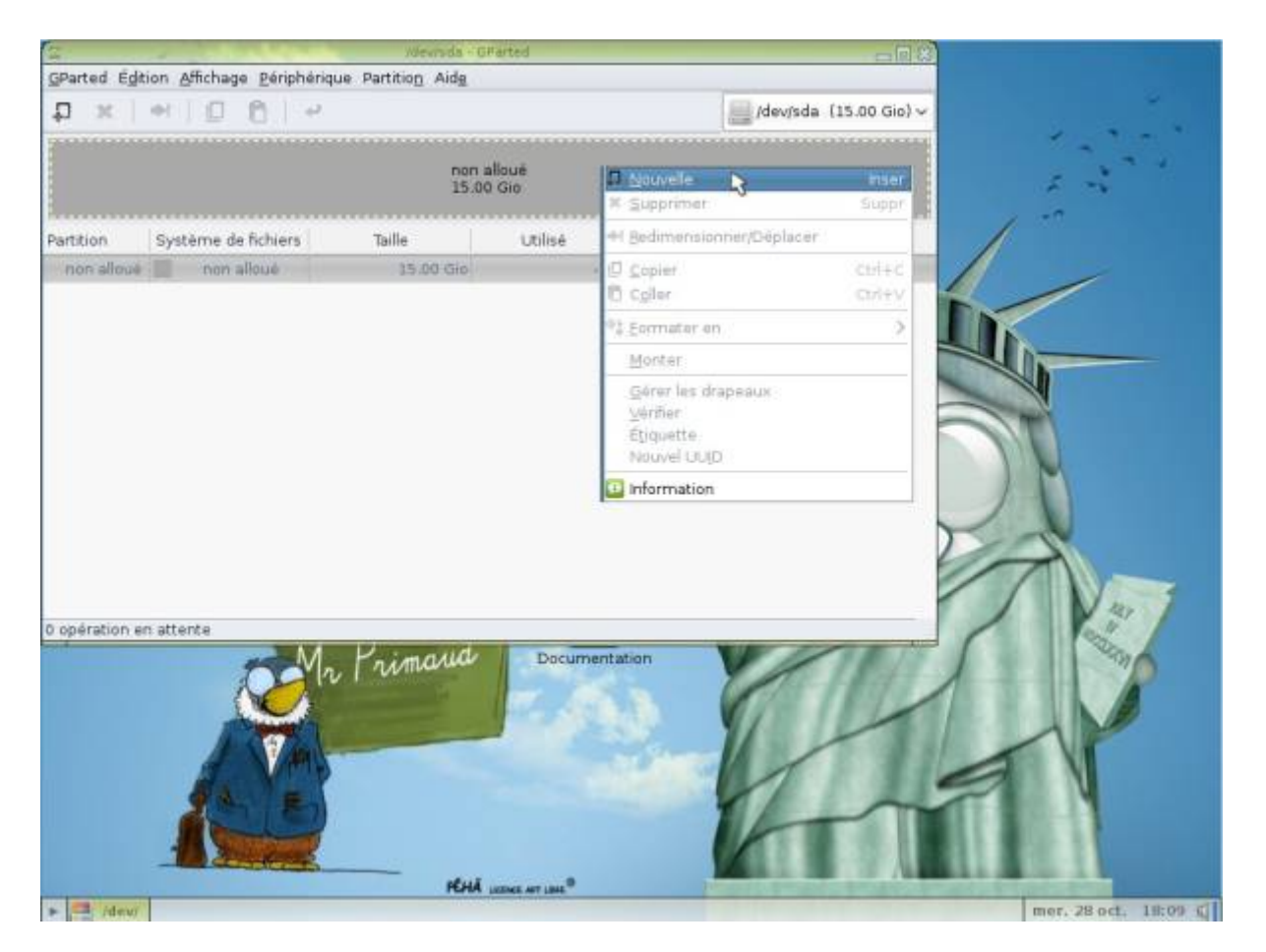

Choisir une taille équivalente au disque dur entier moins 1,5 fois la taille de la mémoire vive (RAM): exemple: mon disque dur fait 40 Go, j'ai une mémoire vive de 1 Go  $\Rightarrow$  ma première partition aura une taille de 40 Go - 1,5 fois 1 Go, soit 38,5 Go.

|                                       | Hinda             | GFarted                                                                                                    |                    | - 西林           |                    |
|---------------------------------------|-------------------|----------------------------------------------------------------------------------------------------|--------------------|----------------|--------------------|
| GParted Edition Affichage Beripheriqu | ie Partition Aide |                                                                                                    |                    |                |                    |
| D x H I D A H                         |                   |                                                                                                    | /dev/sda           | (15.00 Gio) ~  | · · · ·            |
|                                       |                   |                                                                                                    |                    | ARABABABABABAB | 1. 1. 1. 1. 1.     |
|                                       | 100               | n alloué                                                                                                    |                    |                |                    |
|                                       | 15                | .00 Gio                                                                                                    |                    |                | 1 A 18             |
|                                       | Creer une ba      | wwelle partition                                                                                                    |                    |                | 1 -                |
| Partitic                              |                   |                                                                                                    |                    |                | /                  |
| inon                                  |                   |                                                                                                    |                    |                |                    |
| Taille mi                             | nimale : 1 Mio    | Taille maximale : 1535                                                                                                    | i9 Mio             |                |                    |
| Espace libre précédent (Mio) :        | 1 0               | Créer comme :                                                                                                    | Partition primaire | 0              |                    |
| Nouvelle taille (Mio) :               | 1435957           |                                                                                                    |                    |                |                    |
| Espace libre subcest (Mis) :          |                   | Système de fichiers :                                                                                                    | ext4               | •              |                    |
| capace nore automit (Phoy.            |                   | and the second second se |                    |                |                    |
| Aligner sur :                         | Mio               | Etiquette :                                                                                                    |                    |                |                    |
|                                       |                   |                                                                                                    |                    |                | M                  |
|                                       |                   |                                                                                                    | Allunier + Ale     | outer          |                    |
| 9 <del>6</del>                        |                   |                                                                                                    |                    |                |                    |
|                                       |                   |                                                                                                    |                    |                |                    |
|                                       |                   |                                                                                                    |                    |                | / Nat              |
| opération en attente                  |                   |                                                                                                    |                    |                | / 10.2 /           |
| M.                                    | Primaria          | Documentation                                                                                                    |                    | 1018           | 199                |
| 10 m                                  |                   | - 100 m                                                                                                    |                    | 10001          |                    |
|                                       |                   | A DESCRIPTION OF                                                                                                    | 100 J              |                |                    |
| A Stale                               |                   | -                                                                                                    | - 11 - 1           |                |                    |
| 2 VMB                                 |                   |                                                                                                    | 1                  | 1.1111         |                    |
| 9 A E                                 |                   |                                                                                                    |                    | m              |                    |
|                                       |                   |                                                                                                    |                    |                |                    |
| The second second                     |                   |                                                                                                    |                    |                |                    |
|                                       | PÉH               | A LOOKE ANT LINE                                                                                                    | The second second  | and the second |                    |
| Alley's Creer                         |                   |                                                                                                    |                    |                | mer, 28 oct. 18:09 |

Choisir ext4 comme système de fichiers, et renseigner le champ « étiquette », vous pouvez choisir « primtux » ou un autre nom, puis cliquer sur « Ajouter ».

| 2 Hewisda                                                                                                    | GParted               |                                                                                                    | _ 13 12      |                                       |
|----------------------------------------------------------------------------------------------------|-----------------------|----------------------------------------------------------------------------------------------------|--------------|---------------------------------------|
| GParted Edition Affichage Beriphenque Partition Aide                                                                                                    |                       |                                                                                                    |              |                                       |
| ₽ ×   +   0 €   +                                                                                                    |                       | /dev/sda (                                                                                                    | 15.00 Gio) 🛩 |                                       |
| 2                                                                                                    |                       |                                                                                                    |              |                                       |
| 100                                                                                                    | n allouê<br>.00 Gio   |                                                                                                    |              |                                       |
| Chier une m                                                                                                    | ovelle partition      |                                                                                                    |              | 1                                     |
| Partitio                                                                                                    |                       |                                                                                                    |              |                                       |
| in non                                                                                                    |                       |                                                                                                    |              | 1                                     |
| Taille minimale : 1 Mio                                                                                                    | Taile maximale : 1535 | 9 Mio                                                                                                    |              |                                       |
| Espace libre précédent (Mio) : 1                                                                                                    | Créer comme :         | Partition primaire                                                                                                    |              | h-                                    |
| Nouvelle taille (Mio) : 14359                                                                                                    |                       | -                                                                                                    |              |                                       |
| Espace libre suivant (Mio) :                                                                                                    | Système de fichiers : | ext4                                                                                                    |              |                                       |
| Alignet sur : Mig. C                                                                                                    | Étiquette :           |                                                                                                    |              |                                       |
|                                                                                                    |                       |                                                                                                    |              | M                                     |
|                                                                                                    | [                     | 🚫 Agnuler 🛛 🕂 Ajou                                                                                                    | ter l        |                                       |
|                                                                                                    |                       |                                                                                                    |              |                                       |
|                                                                                                    |                       |                                                                                                    |              |                                       |
|                                                                                                    |                       |                                                                                                    | /            | / Nat                                 |
| 0 opération en attente                                                                                                    |                       |                                                                                                    | /            | No.                                   |
| Mr. Primano                                                                                                    | Documentation         |                                                                                                    | 10/10        | I I I I I I I I I I I I I I I I I I I |
| A to the second second se | Pr 164 14             | Carl                                                                                                    | 11           |                                       |
|                                                                                                    | 1000                  | 1/10/1                                                                                                    |              |                                       |
|                                                                                                    |                       |                                                                                                    |              |                                       |
| 8 A                                                                                                    |                       |                                                                                                    | -            |                                       |
|                                                                                                    |                       | 14-                                                                                                    |              |                                       |
| A Sugar                                                                                                    |                       |                                                                                                    |              |                                       |
| PE                                                                                                    | A LICENSE ANT LINE    | Contraction of the local division of the local division of the loc | ALL DE       |                                       |
| > A /dev/s Creer                                                                                                    |                       |                                                                                                    |              | mer. 28 oct. 18:10 C                  |

PrimTux - Wiki - https://wiki.primtux.fr/

#### Création de la partition de swap (mémoire étendue)

Cliquer droit sur l'espace non alloué, puis sur « Nouvelle ».

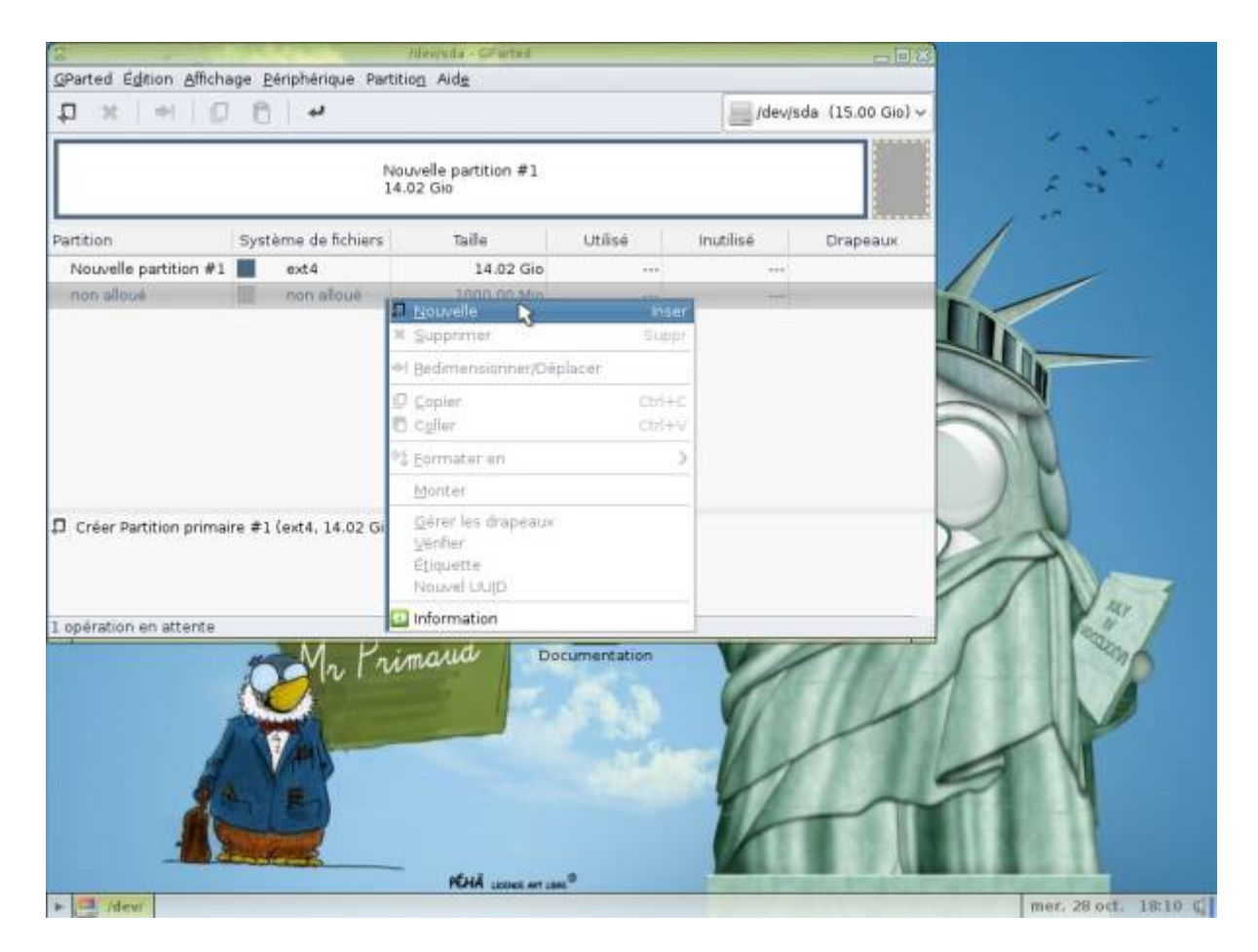

Choisir « linux-swap »

| 2 /dev/ada - GParted                                  | 日間部                    |
|-------------------------------------------------------|------------------------|
| GParted Edition Affichage Bériphérique Partition Aide |                        |
| D x + O O +                                           | /dev/sda (15.00 Gio) ~ |
|                                                       |                        |
| Nouvelle partition #1<br>14.02 Gio                    | 2 3 <sup>1</sup>       |
| Créer une nouvelle partinon.                          | · · · · ·              |
| Paritic                                               |                        |
| Nou                                                   |                        |
| non                                                   |                        |
| Taile minimale : 1 Mio Taille maximale : 1000 (       | btrh                   |
| Espace libre précédent (Mio) : 0 Créer comme :        | extat                  |
| Nexamile taile (Min) :                                | ext3                   |
| Système de fichiers :                                 | ext4                   |
| Espace libre suivant (Mio) :                          | 1255                   |
| Aligner sur : Mio C Étiquette :                       | fat16                  |
|                                                       | fat32                  |
|                                                       | hts souter             |
|                                                       |                        |
|                                                       | linux-swap             |
|                                                       | lym2 pv                |
|                                                       | nifs2                  |
| 1 opération en attente                                | nths                   |
| M Limolific Decimentation                             | reisers                |
| r muu                                                 | uts                    |
|                                                       | xfs                    |
|                                                       | effacé                 |
|                                                       | non formaté            |
|                                                       | I A                    |
|                                                       | 1 m                    |
|                                                       |                        |
|                                                       |                        |
|                                                       |                        |
| TOTAL LEDUX APT LEN                                   | mar. 78 oct 19:10 (    |
|                                                       | 1041. 20 Oct. 20.40 1  |

Cliquer sur « Ajouter ».

| GParted Editor                        | n Affichana Dárinhárinua                                                                       | odeurade -<br>Partition Aide | GFarted                                                                       |                                           | E (S                    |                      |
|---------------------------------------|------------------------------------------------------------------------------------------------|------------------------------|-------------------------------------------------------------------------------|-------------------------------------------|-------------------------|----------------------|
|                                       | H D D +                                                                                        | - Particol One               |                                                                               | /dev/sda                                  | (15.00 Gio) ~           |                      |
| Partitic                              | Nouvelle partition #1<br>14.02 Gio<br>Créar une nouvelle partition                             |                              |                                                                               |                                           |                         |                      |
| Espace<br>Nouvel<br>Espace<br>Aligner | Taille min<br>i libre précédent (Mio) :<br>le taille (Mio) :<br>libre suivant (Mio) :<br>sur : | imale : 1 Mio                | Talle maximale : 100<br>Créer comme :<br>Système de fichiers :<br>Étiquette : | 0 Mio<br>Partition primaire<br>linux-swap | outer                   |                      |
| 1 opération en a                      | attenže                                                                                        | Primaria                     | Documentation                                                                 | P                                         |                         |                      |
| · Carlos                              | Creer                                                                                          | PEH                          | A LICENSE ANT LENS®                                                           | Paper Prairie                             | Statistics of the state | mer. 28 oct. 18:10 f |

Valider en cliquant sur la petite flèche.

|                                                  | and the second second                                 | /dewoda +CFarted                    |             |            | -08                 |                    |
|--------------------------------------------------|-------------------------------------------------------|-------------------------------------|-------------|------------|---------------------|--------------------|
| OParted Edition Afficha                          | age <u>P</u> ériphérique Partiti                      | on Aide                             |             | - 14       |                     |                    |
| 0 x   +   0                                      | 8 4                                                   |                                     |             | /dev/      | sda (15.00 Gio) 🛩   |                    |
|                                                  | Appliquer                                             | toutes les opération                | 6           |            |                     |                    |
|                                                  | No                                                    | velle partition #1                  |             |            |                     |                    |
|                                                  | 14.                                                   | 02 GI0                              |             |            |                     |                    |
| artition                                         | Système de fichiers                                   | Taile                               | Utilisé     | Inutilise  | Orapeaux            |                    |
| Nouvelle partition #1                            | ext4                                                  | 14.02 Gio                           |             |            |                     |                    |
| Nouvelle partition #2                            | inux-swap                                             | 1000.00 Mio                         |             |            |                     |                    |
|                                                  |                                                       |                                     |             |            | i                   | T                  |
| Créer Partition primai<br>Créer Partition primai | re #1 (ext4, 14.02 Gia) :<br>re #2 (linux-swap, 1000, | ur /dev/sda<br>00 Mio) sur /dev/sda |             |            |                     | And I              |
|                                                  | Mr Pri                                                | PEHA second on the                  | cumentation | K          | 4                   | - P                |
| /devi                                            |                                                       |                                     |             |            |                     | mer. 28 oct. 18:10 |
|                                                  |                                                       |                                     |             |            |                     |                    |
|                                                  |                                                       |                                     |             |            |                     |                    |
| £                                                | Stational Street Street                               | /deviada - GParted                  |             |            | m52                 |                    |
| Parted Égition Afficha                           | age <u>P</u> ériphérique Partit                       | ion Aide                            |             | -          |                     |                    |
| n w lacin                                        | (B) at                                                |                                     |             | In the set | inde (15 00 Gieller |                    |

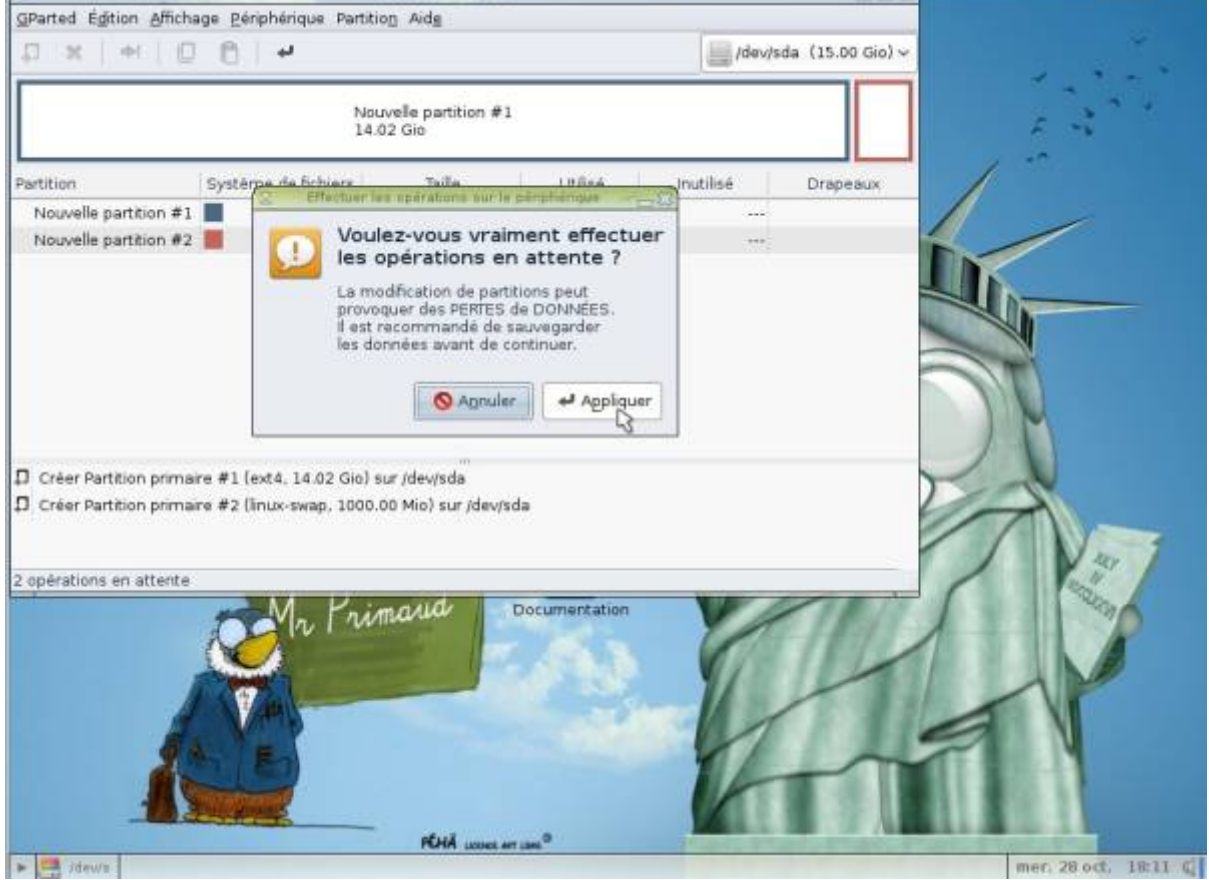

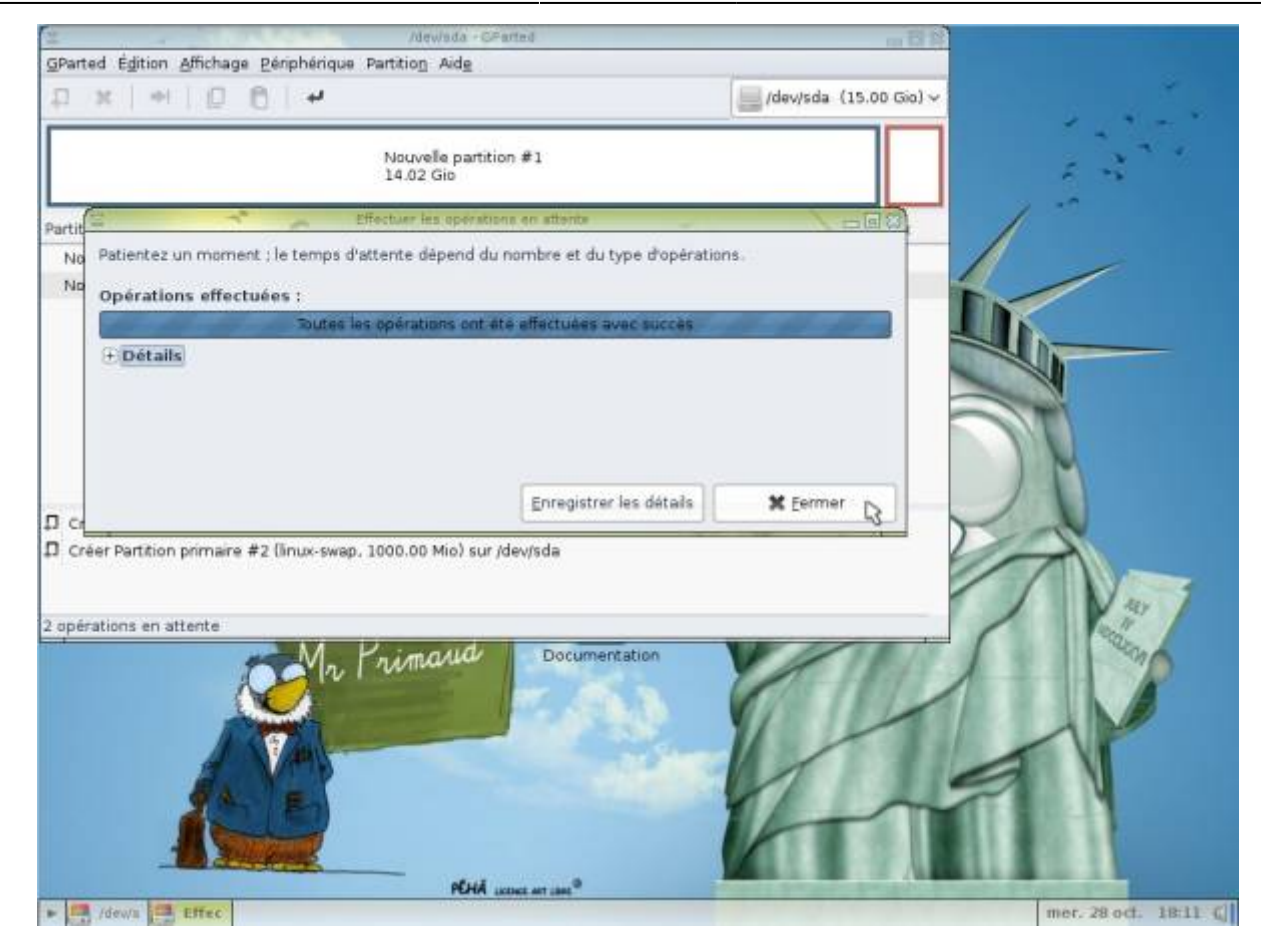

Fermer le gestionnaire de disque.

## **Copier PrimTux avec Systemback**

A partir du menu applications, sous-menu "Système", lancer Systemback:

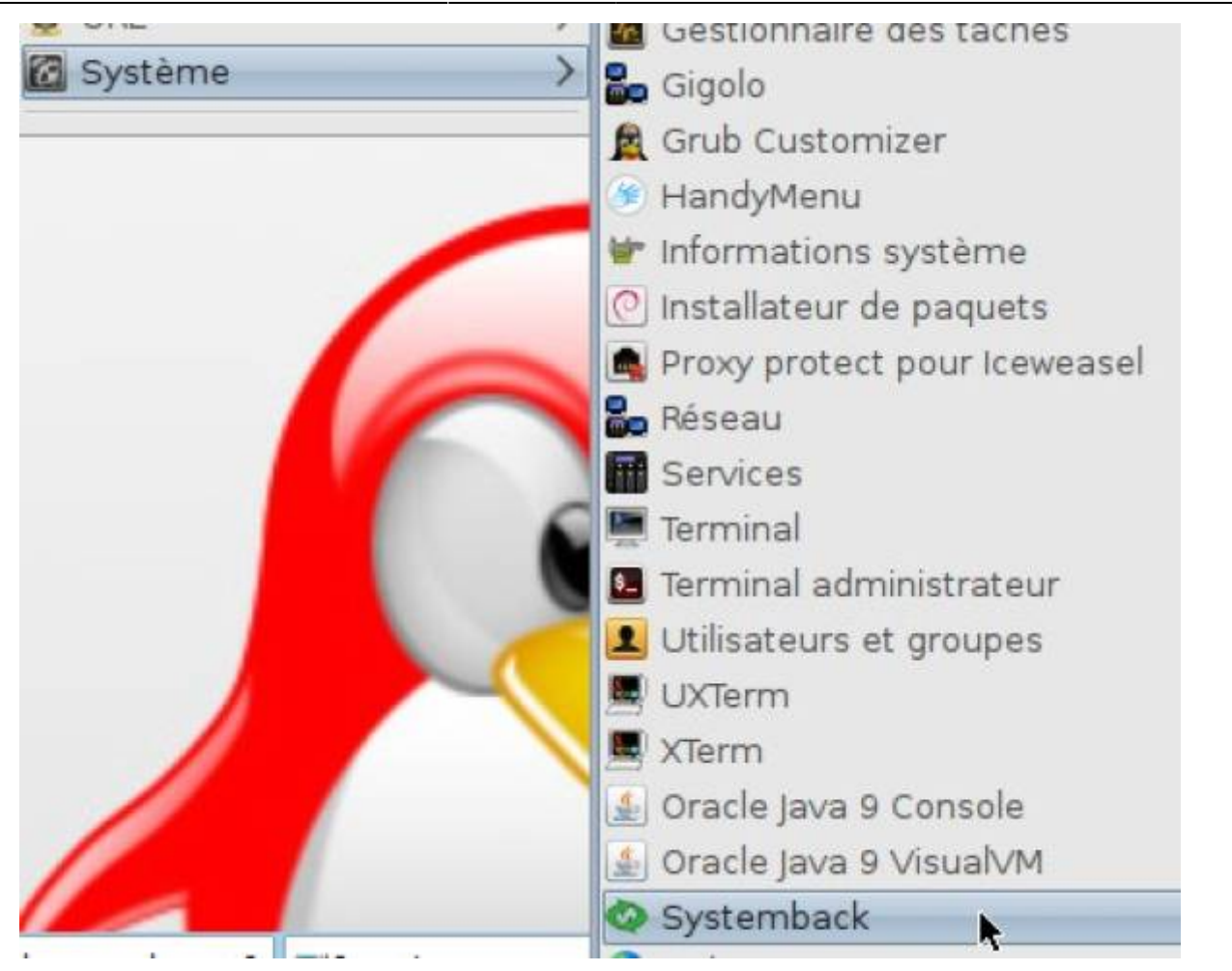

Dans la case « Répertoire de destination », choisir /mnt.

Choisir « Copie du système »

| Ŧ   |                   |       | Systemba           | ick  |                                        |
|-----|-------------------|-------|--------------------|------|----------------------------------------|
| P   | 'oints de restaur | ation | Points mis en évid | ence | Répertoire de stockage                 |
| 100 |                   | -Č.   | 1000               | -0   | Fonction menu                          |
|     | 1000              |       | (C)                |      | >>>>>>>>>>>>>>>>>>>>>>>>>>>>>>>>>>>>>> |
|     | Mar               |       |                    |      | )) Copie du système                    |
| •   | yide              | _     | 1/07               | _    | >>>>>>>>>>>>>>>>>>>>>>>>>>>>>>>>>>>>>> |
| •   | Vide              |       | Vide               |      | Création du Live sustème               |
| •   | matilitati        | 0     | Operations de po   | ints | W Bénaration du système                |
| 0   | incities          |       | Miss on a fullia   |      | Mine & physical de gradiente           |
| 0   | intitie           | 0     | wine en subtituit  | e    | inte a niveau du systeme               |
| 0   | stuffier          | D     | Henommer           |      | 3) Exclure                             |
| 0   | mulling           | 0     | Supprimer          |      |                                        |

## **Choisir les partitions**

Choisir la partition principale et sélectionner comme point de montage « / ».

| Ŧ                                                             | Copie du syst         | âme                 |                 |                          |
|---------------------------------------------------------------|-----------------------|---------------------|-----------------|--------------------------|
|                                                               | Paramètres de p       | artition            |                 |                          |
| Partition Taille Étiquette Point de n                         | iontage courant Nouve | au point de montage | Système de fict | Détruire                 |
| /dev/sda 15 GiB                                               |                       |                     | bitd            | Point de montage :       |
| /dev/sda2 1000 MiB                                            |                       |                     | swap            | Contraction and Contract |
|                                                               |                       |                     | 102.202         | 1 3                      |
|                                                               |                       |                     | 3               | S /home i                |
|                                                               |                       |                     |                 | /bool                    |
|                                                               |                       |                     |                 | /usr                     |
|                                                               |                       |                     |                 | /var                     |
|                                                               |                       | 1-10-00-0           | •               | /srv                     |
|                                                               | Ontions               |                     |                 | /usr/local               |
| 🗆 Cooles he lisbien de données de Natiles                     |                       |                     |                 | SWAP                     |
| <ul> <li>Copier les richiers de données de rubinsa</li> </ul> | ieur                  |                     |                 |                          |
| Installer le chargeur d'armorçage GRUB2 :                     | Auto ~                |                     |                 |                          |
|                                                               |                       |                     |                 |                          |
| K Helour                                                      |                       |                     |                 | 3) Suivant               |

Valider les changements en cliquant sur la petite flèche verte.

|                               |                       | Copie                               | du système                             |                        |
|-------------------------------|-----------------------|-------------------------------------|----------------------------------------|------------------------|
| Partition                     | Taille Étiquetie      | Paramet<br>Point de montage courant | Nouveau point de montage Système d     | te fict                |
| /dev/sda                      | 15 GiB                | Torr de normige conten              | restrata perit de manage - officiale e | 1 Detruire 1           |
| /dewinde1                     | 14.02 GIB             |                                     | ex                                     | 14 Point de montage    |
| /dev/sca2                     | 1000 MIB              |                                     | 500                                    |                        |
|                               |                       |                                     |                                        | Système de fichier     |
|                               |                       |                                     |                                        | ext4 ~                 |
|                               |                       |                                     |                                        | Formater               |
|                               |                       |                                     |                                        |                        |
| +                             |                       |                                     |                                        |                        |
|                               |                       | 1                                   | Options Changer les n                  | églages des partitions |
| Conler                        | les lichiers de donné | es de l'utilisateur                 |                                        |                        |
| - copies                      |                       | es de l'unitalieur                  |                                        |                        |
| They are then they are then a | chargeur d'armorçag   | je GRUB2 : Auto Y                   |                                        |                        |
| installer le                  |                       |                                     |                                        |                        |
| (C) E                         | lelour                |                                     |                                        | W Subsett              |

Choisir la partition « swap » et sélectionner comme point de montage « SWAP ».

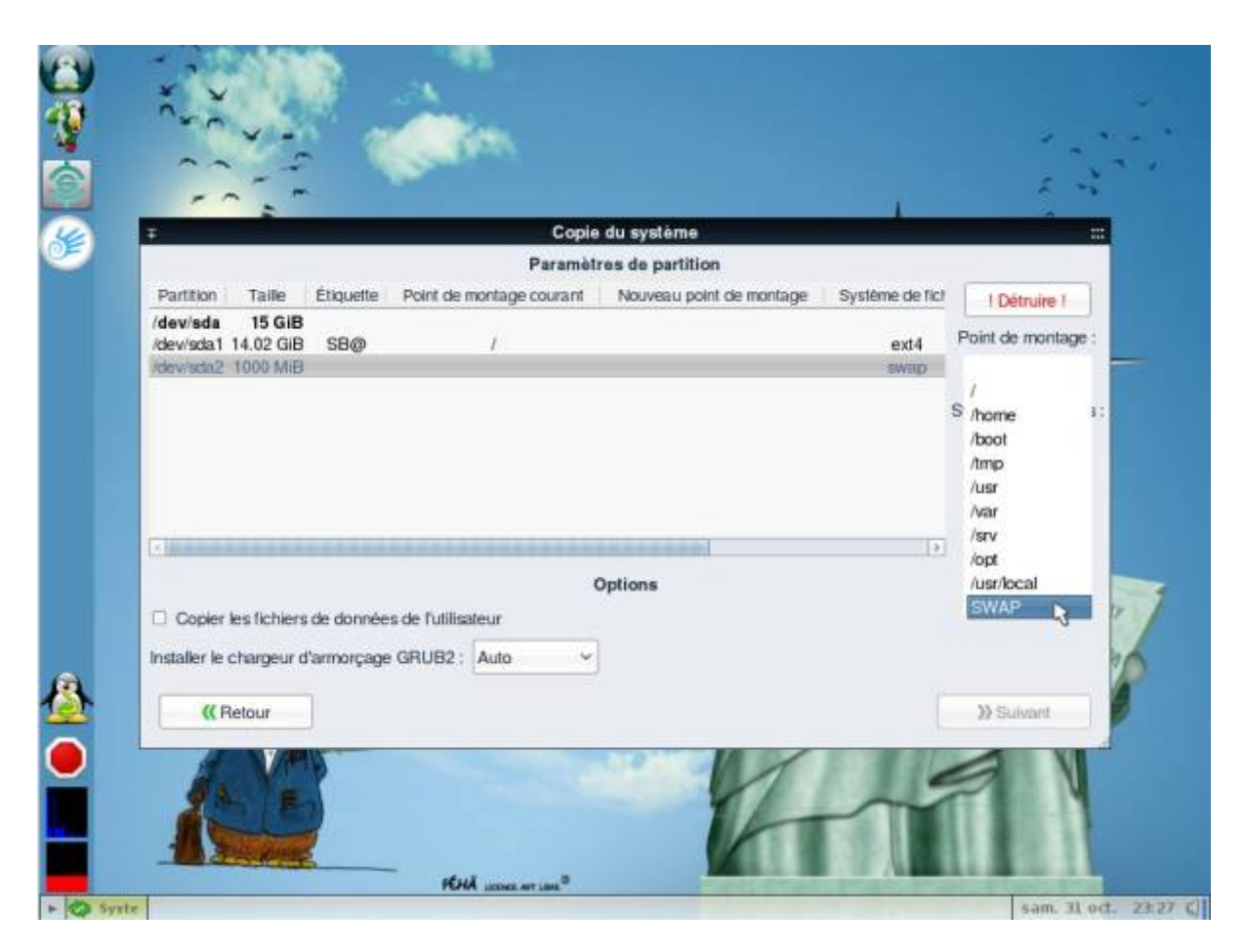

Valider les changements en cliquant sur la petite flèche verte.

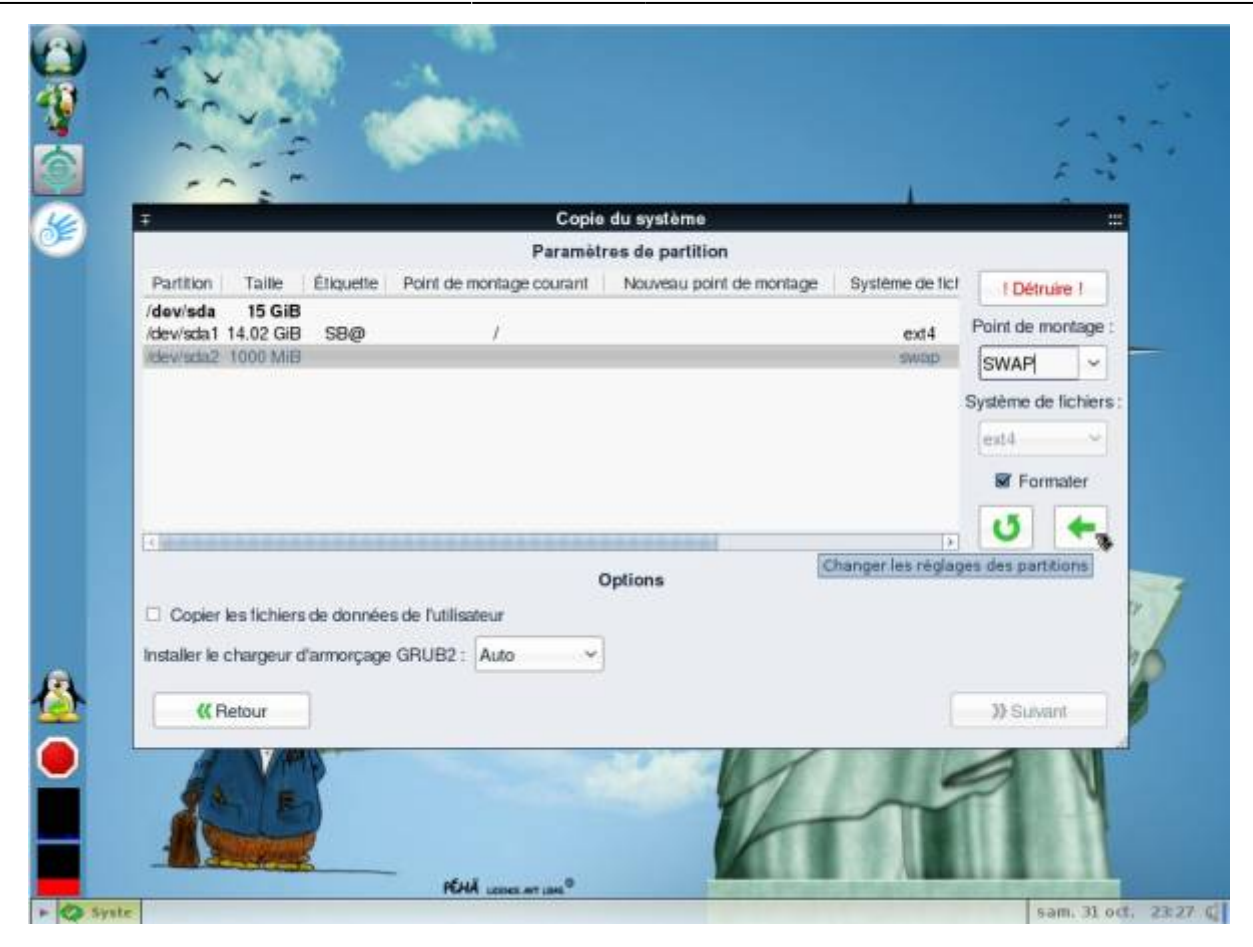

#### Cliquer sur « Suivant ».

| Ŧ                   |                  |                        | Copie du système         |                     |                |                |      |
|---------------------|------------------|------------------------|--------------------------|---------------------|----------------|----------------|------|
|                     |                  |                        | Paramètres de partition  |                     |                |                |      |
| Talle E             | Étiquette Poi    | nt de montage courant  | Nouveau point de montage | Système de fichiers | For            | 1 Détruire     |      |
| 15 GIB<br>14.02 GIB | SB@              |                        | 1                        | ext4                | 1              | Point de monta | ige  |
| 1000 MIB            |                  |                        | SWAP                     | swap                |                | 5              | ¥    |
|                     |                  |                        |                          |                     | s              | vstème de fici | vier |
|                     |                  |                        |                          |                     |                | ext4           | ~    |
|                     |                  |                        |                          |                     |                |                |      |
|                     |                  |                        |                          |                     |                | S Formate      | 8    |
| 14                  | La a a a a       |                        |                          |                     |                | 0 4            |      |
| ter to              |                  |                        | Ontions                  |                     | and the second |                |      |
| Conier In           | e liebiare da d  | onolae de Publicateur  | options                  |                     |                |                |      |
| C Copier le         | s lichiers de di | onnees de l'utaisaleur | 1                        |                     |                |                |      |
| Installer le ch     | hargeur d'armo   | rçage GRUB2 : Auto     | ×                        |                     |                |                |      |
| ((Be                | lour l           |                        |                          |                     | Ĩ.             | 3) Suivant     |      |
| 22190               | N/H              |                        |                          |                     |                | The Constants  |      |

## Démarrer la copie

Cliquer sur « Démarrer » pour commencer l'installation

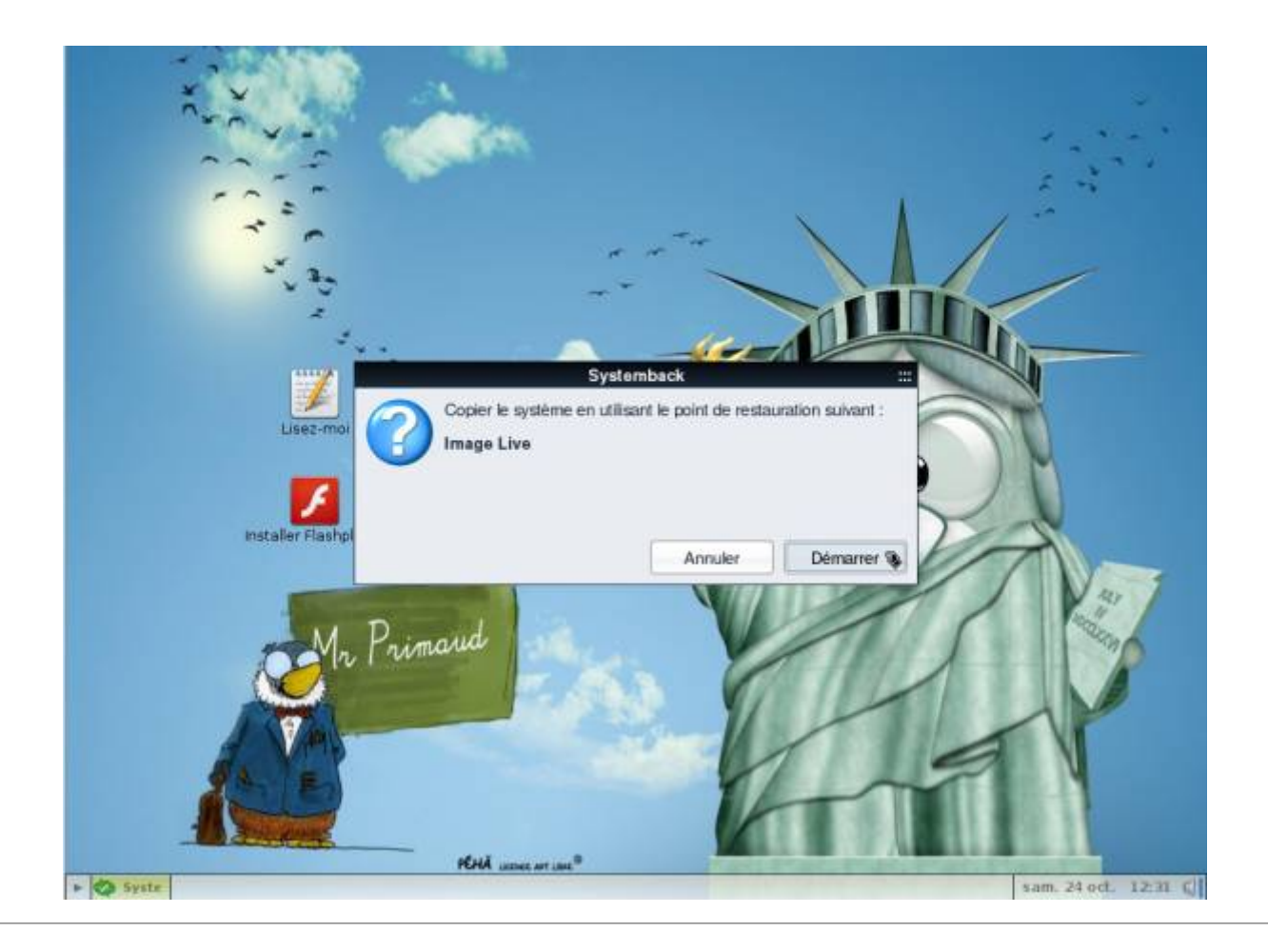

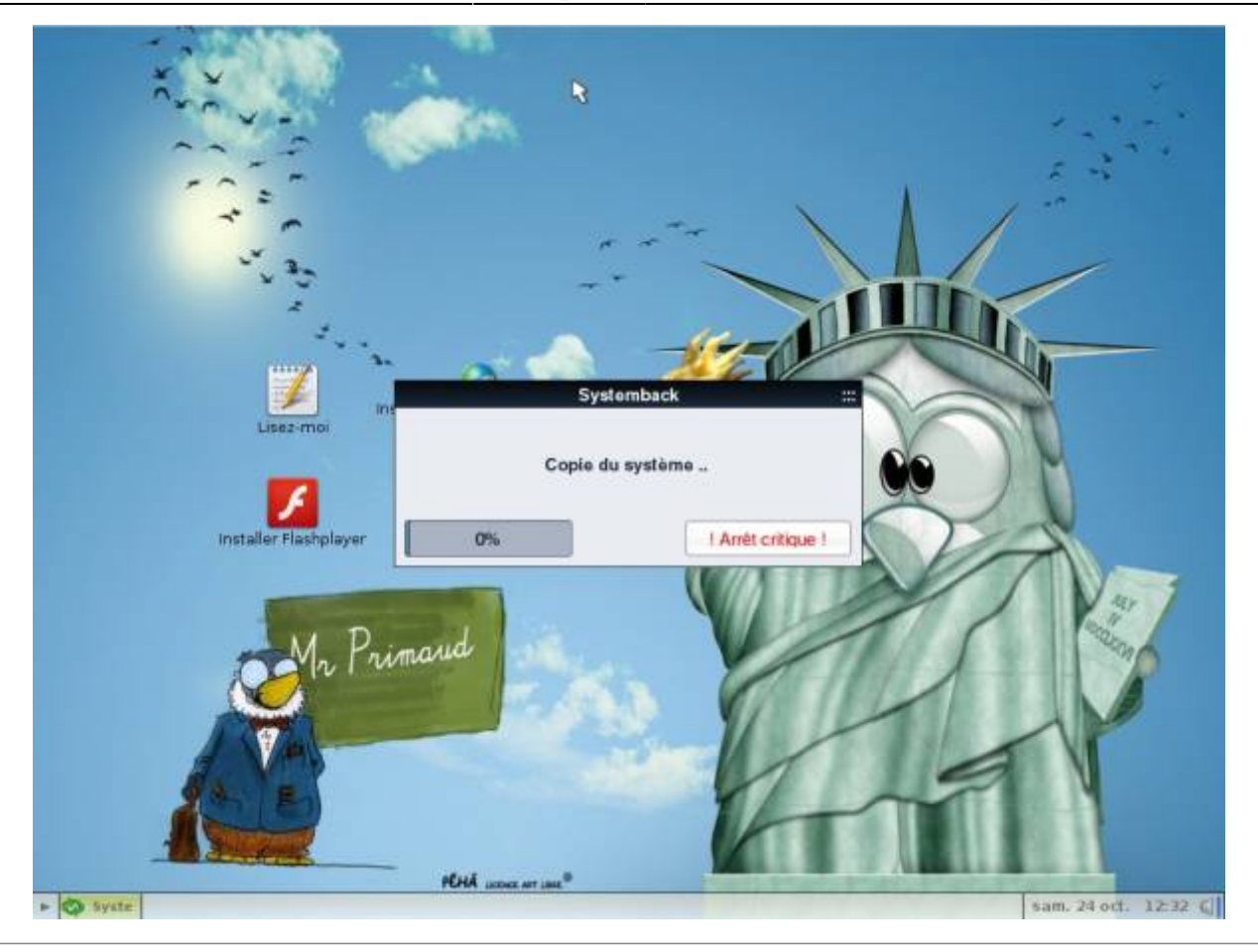

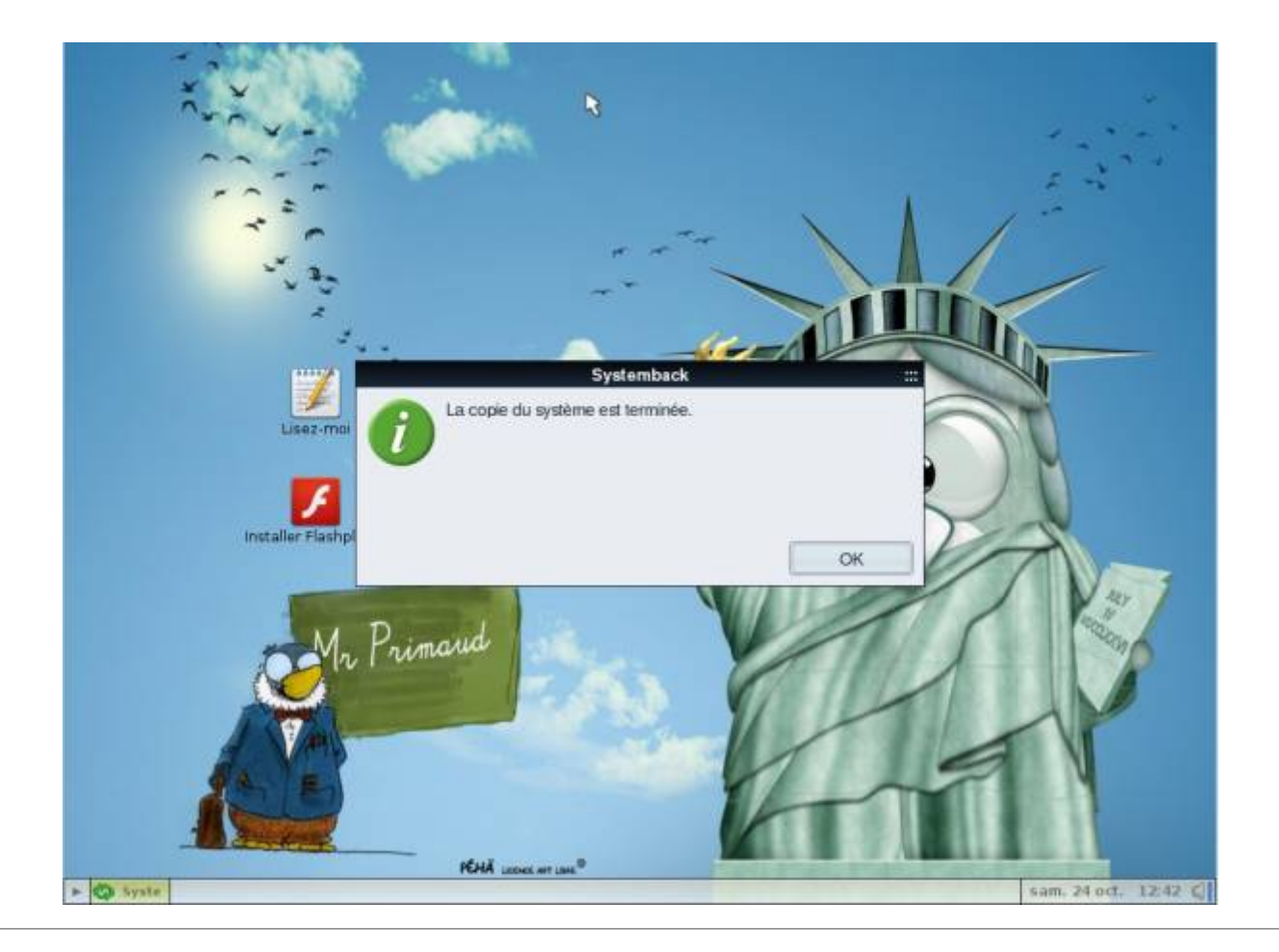

Prendre soin d'enlever votre support (DVD ou clé USB) contenant le système live, PrimTux est prêt à s'exécuter depuis le disque dur.

|   | sists de sudann                          |   | System            | back  | Disada in da da                        |
|---|------------------------------------------|---|-------------------|-------|----------------------------------------|
| P | omis de restaur                          |   | Points mis en evi | dence | /mnt                                   |
| 1 | vidio                                    | 0 | stor              | 0     | Fonction menu                          |
|   | Vide                                     |   | NCH N             |       | >>>>>>>>>>>>>>>>>>>>>>>>>>>>>>>>>>>>>> |
|   | 1000                                     |   | E war             | 0     | >> Copie du système                    |
|   | 100                                      |   |                   | -     | >>>>>>>>>>>>>>>>>>>>>>>>>>>>>>>>>>>>>> |
|   | und Bak                                  |   | Opérations de p   | oints | Création du Live systèm                |
|   | unot some                                |   | Crèer un nouve    | au    | >>>>>>>>>>>>>>>>>>>>>>>>>>>>>>>>>>>>>> |
|   | man from                                 |   | Mise en subrilla  | nce   | Mise à niveau du système               |
|   |                                          |   | Renommer          |       | 3) Exclure                             |
|   | I LI LI LI LI LI LI LI LI LI LI LI LI LI | - | Supprimer         |       |                                        |

## Déploiement vers d'autres PC

Maintenant que nous avons notre disque "maître" avec PrimTux personnalisée installée dessus, nous allons pouvoir la déployer autant de fois que nous le voulons sur d'autres PC. Pour cela nous devons démarrer chaque poste sur lequel nous voulons l'installer en bootant sur ce disque ou cette clé USB. Il faudra donc que ces postes soient en mesure de démarrer sur un port USB. Ensuite il nous faut refaire les étapes précédentes de préparation du disque dur et de copie de PrimTux avec Systemback, mais cette fois sur le disque dur interne de notre PC.

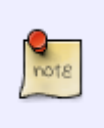

Ce disque ou cette clé USB "maître" constitue également une **sauvegarde** de votre installation personnalisée de PrimTux. Conservez-le. Ainsi si votre PC principal ou n'importe quel autre PC avec PrimTux ne fonctionne plus correctement, il vous suffira de réinstaller la distribution à partir de cette sauvegarde.

## **Premier démarrage**

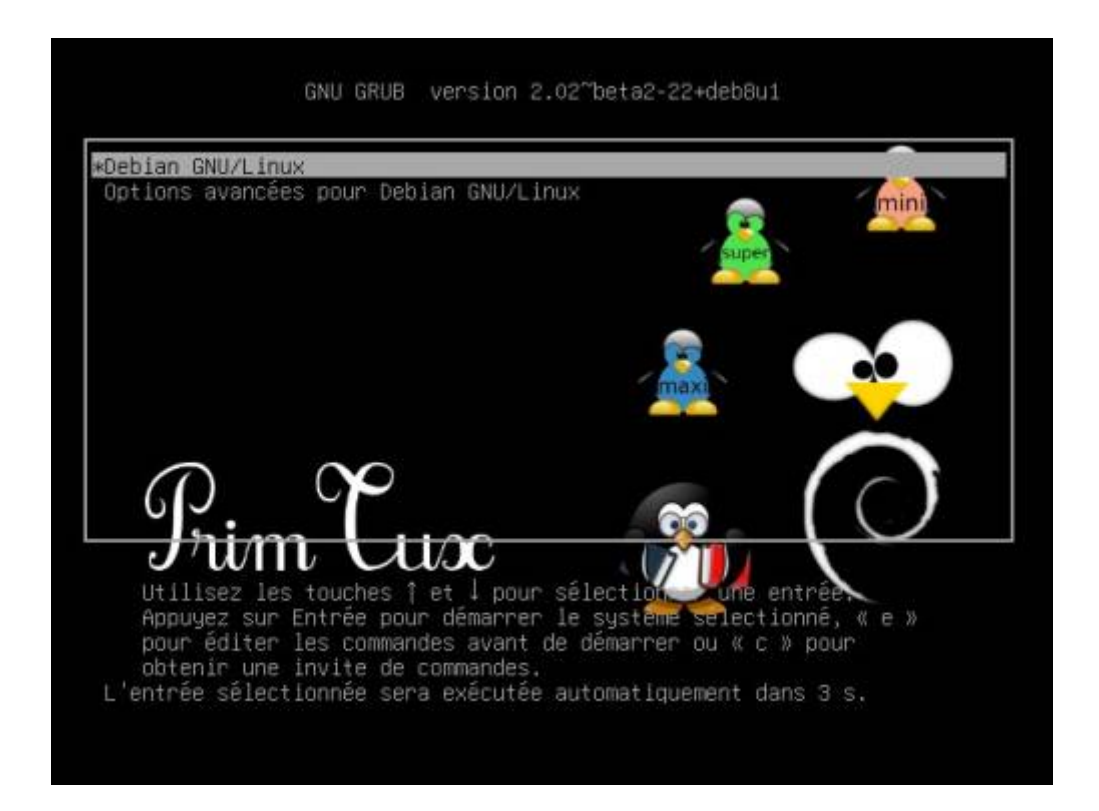

Choisir les options avancées permettra de démarrer en mode non-PAE, ordinosaure.

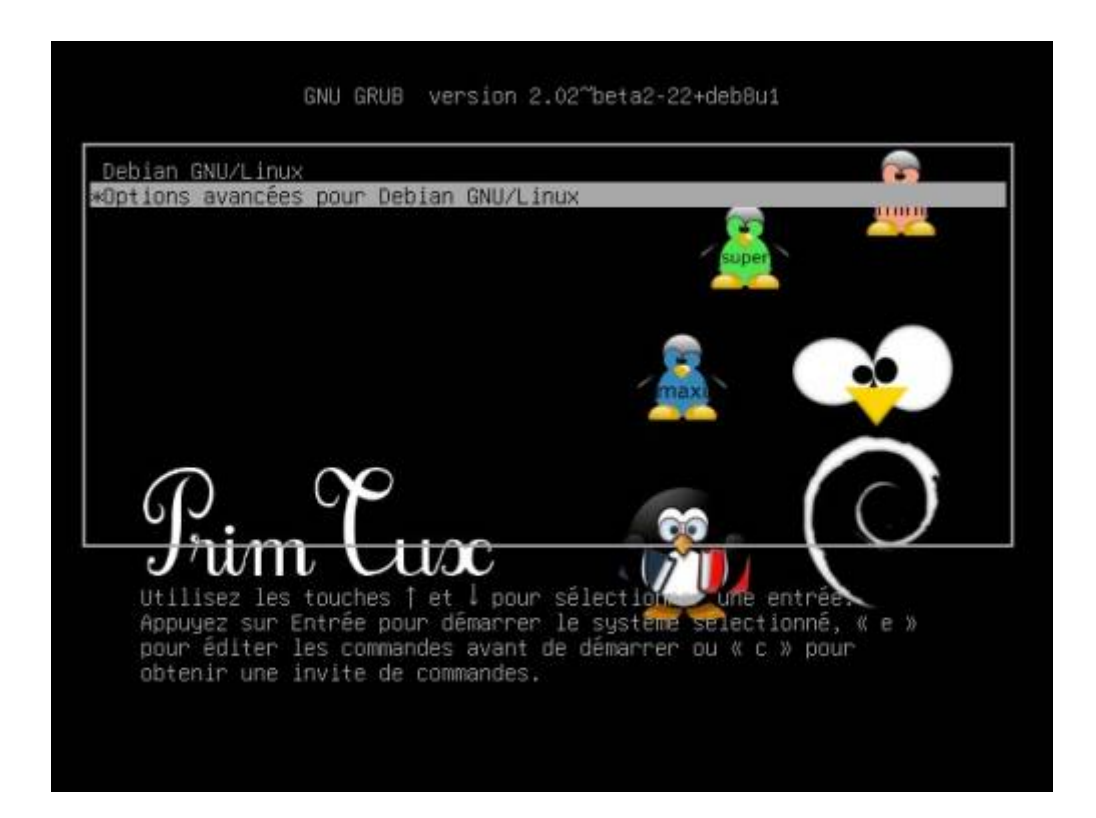

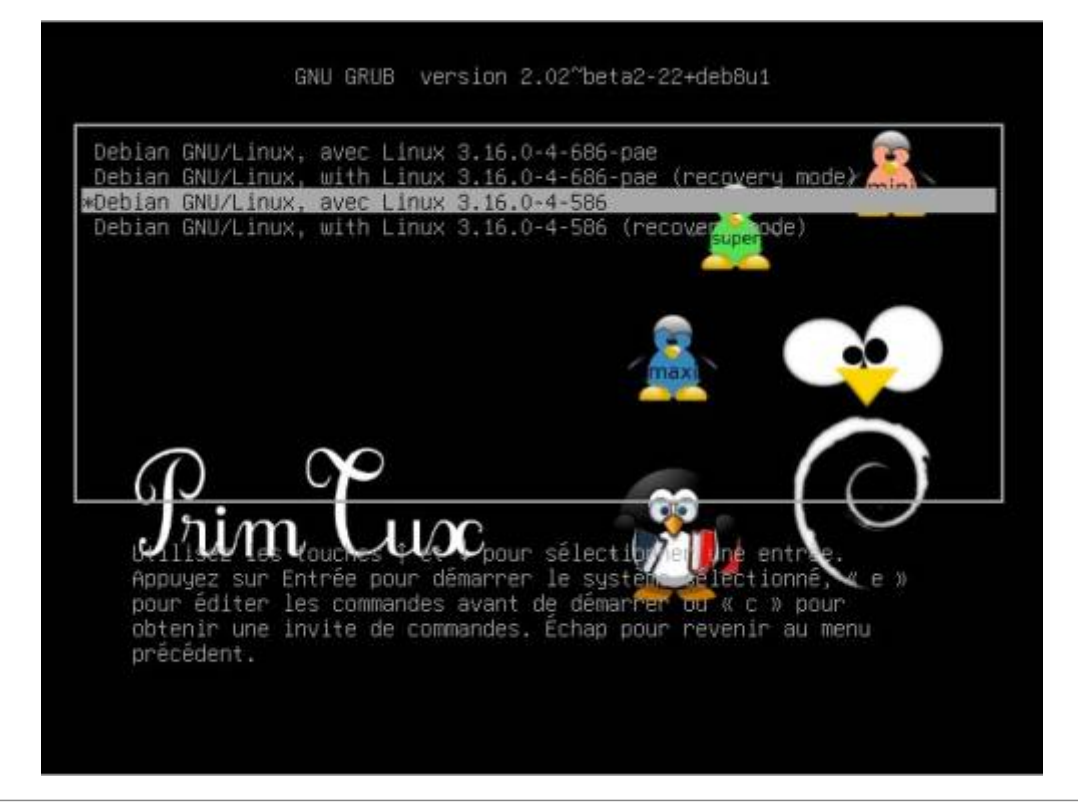

# Déployer PrimTux en multiboot (un autre système est déjà installé sur le PC)

## Les prérequis

- "Idéalement" avoir des pc identiques (même carte mère). La différence de taille de disque ne pose pas de problème. Si le matériel n'est pas le même, cela devrait être réalisable, il y aura une détection des pilotes au premier lancement de Windows et PrimTux.
- Pour Windows : il faut cloner sur des PC qui auront le même type de clé licence et le même type de Windows. Exemple pour Windows 7 : soit tout en home, soit tout en pro.
- Logiciels nécessaires :
- 1. votre version de Windows;
- 2. la dernière version de PrimTux;
- 3. MiniTool Partition Wizard Free edition;
- 4. Boot-repair-disk-64bit.iso;
- 5. Rufus pour installer l'iso de boot repair.

## Installation de Windows

Il faut partir sur un disque dur vierge :

|                                                           | and the second second | Taille totale | Espace libre Type  |
|-----------------------------------------------------------|-----------------------|---------------|--------------------|
| Espace non al                                             | loué sur le disque 0  | 149.0 Go      | 149.0 Go           |
|                                                           |                       |               |                    |
|                                                           |                       |               |                    |
|                                                           |                       |               |                    |
|                                                           |                       |               |                    |
|                                                           |                       |               |                    |
| fg Actualiser                                             | XSupprimer            | Eormater      | * Nouvgau          |
| <ul> <li>Actualiser</li> <li>Charger un pilote</li> </ul> | X Supprimer           | Eormater      | * Nouv <u>e</u> au |

Ensuite nous créons la partition pour Windows en prenant l'espace que nous désirons (ici par exemple nous avons pris 100 Go, il restera 50 Go pour PrimTux):

| -        | Nom             |                          | Taille totale | Espace libre | Туре      |
|----------|-----------------|--------------------------|---------------|--------------|-----------|
| <b>P</b> | Disque 0 Partit | ion 1: Réservé au systèm | e 100.0 Mo    | 86.0 Mo      | Système   |
| 4        | Disque 0 Partit | ion 2                    | 97.6 Go       | 97.6 Go      | Principal |
|          |                 |                          |               |              |           |
| Actua    | aliser          | X Supp <u>r</u> imer     | Eormater      | Nouve        | au        |
| Charg    | ger un pilote   | Etendre                  |               |              |           |

Lancez l'installation et NE RENTREZ PAS DE LICENCE, nous aurons à le faire plus tard.

Une fois l'installation terminée, ajoutez tout ce dont vous avez besoin sur votre système.

## Installation de PrimTux

Nous faisons une installation telle que décrite dans le wiki de PrimTux : Installer PrimTux-Eiffel. La partition libre sera détectée par le programme d'installation. Nous choisissons "Utiliser le plus grand espace disponible":

| Prim Cux                                                                                                    |                                                                                                    |
|----------------------------------------------------------------------------------------------------|----------------------------------------------------------------------------------------------------|
| Partitionner les disques                                                                                                    |                                                                                                    |
| Le programme d'installation peut vous assister pour le partition<br>d'organisation). Vous pouvez également effectuer ce partitionne<br>partitionnement assisté, vous aurez la possibilité de vérifier et p<br>Si vous choisissez le partitionnement assisté pour un disque cor<br>disque à partitionner.<br>Méthode de partitionnement : | nement d'un disque (avec plusieurs choix<br>ement vous-même. Si vous choisissez le<br>personnaliser les choix effectués.<br>nplet, vous devrez ensuite choisir le |
| Assisté - utiliser le plus grand espace disponible                                                                                                    |                                                                                                    |
| Assisté - utiliser un disque entier                                                                                                    |                                                                                                    |
| Assisté - utiliser tout un disque avec LVM                                                                                                    |                                                                                                    |
| Assisté - utiliser tout un disque avec LVM chiffré                                                                                                    |                                                                                                    |
| Manuel                                                                                                    |                                                                                                    |
|                                                                                                    |                                                                                                    |
|                                                                                                    |                                                                                                    |
|                                                                                                    |                                                                                                    |
|                                                                                                    |                                                                                                    |
|                                                                                                    |                                                                                                    |
|                                                                                                    |                                                                                                    |
|                                                                                                    |                                                                                                    |
|                                                                                                    |                                                                                                    |
| Capture d'écran                                                                                                    | Revenir en arrière Continuer                                                                                                    |

La partition non utilisée lors de l'installation de Windows est bien détectée pour l'installation de PrimTux:

Last update: 2022/10/04 19:49

| 6                                          |                                     |                                                    | J;                                                 | )<br>111                         | $^{1}$                                | )<br>UCC (                       | 0                             |                                 |                                   | ි    |
|--------------------------------------------|-------------------------------------|----------------------------------------------------|----------------------------------------------------|----------------------------------|---------------------------------------|----------------------------------|-------------------------------|---------------------------------|-----------------------------------|------|
| Partitionn                                 | ner les d                           | isques                                             |                                                    |                                  |                                       |                                  |                               |                                 |                                   |      |
| Voici la tal<br>modifier si<br>partition d | ble des p<br>es caract<br>ou un pér | artitions et le<br>téristiques (s<br>riphérique po | es points de n<br>ystème de ficl<br>ur créer sa ta | nontage<br>hiers, po<br>able des | actuellem<br>int de moi<br>partitions | ent configure<br>ntage, etc.), i | és. Vous pou<br>un espace lil | vez choisir ur<br>bre pour crée | e partition et<br>er une nouvelle |      |
| Partiti                                    | onneme                              | nt assisté                                         |                                                    |                                  |                                       |                                  |                               |                                 |                                   |      |
| Config                                     | urer le l                           | RAID avec g                                        | estion logici                                      | elle                             |                                       |                                  |                               |                                 |                                   |      |
| Config                                     | urer le 🤉                           | gestionnair                                        | e de volume                                        | s logiq                          | ues (LVM)                             |                                  |                               |                                 |                                   |      |
| Config                                     | urer les                            | volumes ch                                         | niffrés                                            |                                  |                                       |                                  |                               |                                 |                                   |      |
| Config                                     | urer les                            | volumes iS                                         | CSI                                                |                                  |                                       |                                  |                               |                                 |                                   |      |
|                                            |                                     |                                                    |                                                    |                                  |                                       |                                  |                               |                                 |                                   |      |
|                                            | (0,0,0) (                           | sda) - 160.0                                       | GB ATA WDC                                         | : WD16                           | 00AAJS-2                              |                                  |                               |                                 |                                   |      |
| >                                          | nº 1                                | primaire                                           | 104.9 MB                                           | в                                | ntfs                                  |                                  |                               |                                 |                                   |      |
| >                                          | n° 2                                | primaire                                           | 104.8 GB                                           |                                  | ntfs                                  |                                  | -                             |                                 |                                   |      |
| >                                          | n° 5                                | logique                                            | 52.9 GB                                            | f                                | ext4                                  | 1                                |                               |                                 |                                   |      |
|                                            | n° 6                                | logique                                            | 2.3 GB                                             | T                                | swap                                  | swap                             |                               |                                 |                                   |      |
| ⇒ scsi/                                    | 0,0,0) (                            | sab) - 15.5 (                                      | 15 5 CD                                            | 2.0                              | fataa                                 |                                  |                               |                                 |                                   |      |
| >                                          | u. 1                                | primaire                                           | 12'2 GB                                            | в                                | rat 32                                |                                  |                               |                                 |                                   |      |
| Annuk                                      | ar lee mi                           | adifications                                       | des partitis                                       | ne                               |                                       |                                  |                               |                                 |                                   |      |
| Termin                                     | er les mo                           | rtitionnem                                         | ant et annlie                                      | ulor los                         | changer                               | nonts                            |                               |                                 |                                   | - 11 |
| Termin                                     | ег те ра                            | renerorimento                                      | anc et appliq                                      | juer res                         | senangei                              | ients                            |                               |                                 |                                   |      |
| Capture                                    | d'écran                             |                                                    | Aide                                               |                                  |                                       |                                  | Revenir en                    | arrière                         | Continuer                         |      |

Nous acceptons le partitionnement et nous installons:

| e i                                                                                                    |                                                                                                    | Frim                                                                                                    | Cux Ö                                          |                   | 9               |
|----------------------------------------------------------------------------------------------------|----------------------------------------------------------------------------------------------------|----------------------------------------------------------------------------------------------------|------------------------------------------------|-------------------|-----------------|
| Partitionne<br>Si vous cor<br>pourrez fa<br>Les tables<br>SCSI1 (0,<br>Les partiti<br>partition<br><i>Faut-il appl</i><br>O Non<br>O Oui | er les disques<br>ntinuez, les modifica<br>ire d'autres modifica<br>de partitions des pr<br>0,0) (sda)<br>ons suivantes seron<br>n° 5 sur SCSI1 (0,0,0<br>n° 6 sur SCSI1 (0,0,0<br>iquer les changements | tions affichées seror<br>ations.<br>ériphériques suivant:<br>it formatées :<br>)) (sda) de type ext4<br>)) (sda) de type swap<br><i>sur les disques ?</i> | nt écrites sur les dis<br>s seront modifiées : | ques. Dans le cas | contraire, vous |
| Capture d                                                                                                    | ècran                                                                                                    |                                                                                                    |                                                |                   | Continuer       |

A la fin de l'installation, le GRUB (programme pour gérer le multiboot) va être installé. Nous

choisissons le disque dur sur lequel les systèmes sont installés :

| e · · ·                                                                                                    | Frim                                                                                                    | Cux (                                                                        | 5                                                                                      | 9                                                          |
|----------------------------------------------------------------------------------------------------|----------------------------------------------------------------------------------------------------|------------------------------------------------------------------------------|----------------------------------------------------------------------------------------|------------------------------------------------------------|
| Installer le programme de                                                                                                    | démarrage GRUB sur un d                                                                                                    | isque dur                                                                    |                                                                                        |                                                            |
| Le système nouvellement<br>programme de démarrage<br>de l'installer sur le secteu<br>souhaîtez, l'installer ailleu<br>Périphérique où sera installé | installé doit pouvoir être<br>GRUB sur un périphériqu<br>r d'amorçage principal du<br>urs sur le disque, sur un a<br>le programme de démarrage | démarré. Cette o<br>e de démarrage.<br>premier disque d<br>outre disque ou m | pération consiste à<br>La méthode habitu<br>lur. Vous pouvez, si<br>ême sur une disque | à installer le<br>elle pour cela est<br>i vous le<br>ette. |
| Choix manuel du périphér                                                                                                    | ique                                                                                                    |                                                                              |                                                                                        |                                                            |
| /dev/sda (ata-WDC WD16                                                                                                    | 00AAJS-22L7A0 WD-WCAV3                                                                                                    | C744284)                                                                     |                                                                                        |                                                            |
|                                                                                                    |                                                                                                    |                                                                              |                                                                                        |                                                            |
| Capture d'écran                                                                                                    |                                                                                                    | Re                                                                           | evenir en arrière                                                                      | Continuer                                                  |

Au redémarrage, nous avons le choix. Par défaut: démarrage auto sur Debian (=PrimTux) ou Windows Loader (= votre Windows):

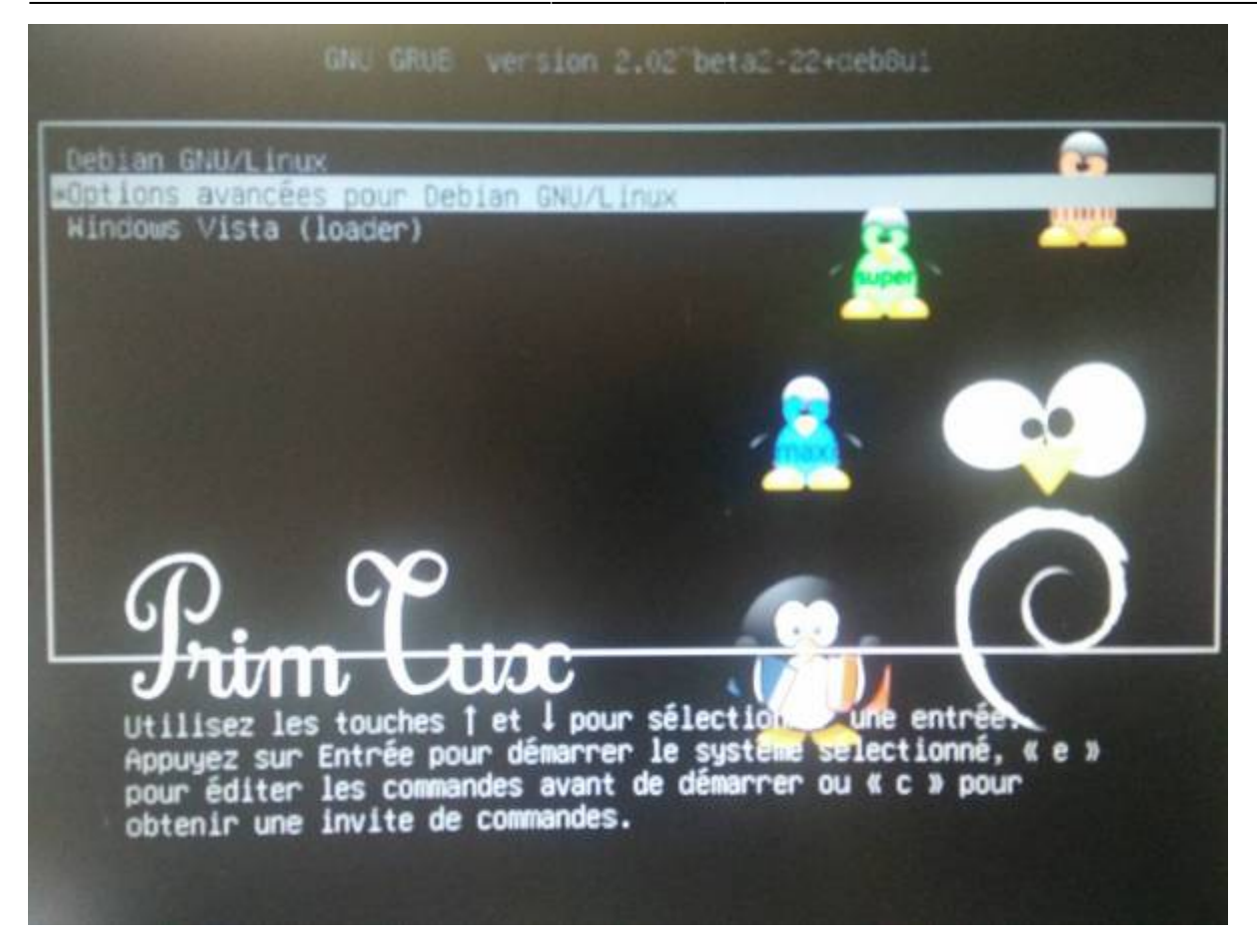

A vous maintenant de configurer votre PrimTux comme vous le voulez.

## **Clonage des disques**

Avant de cloner, assurez-vous d'avoir bien configuré Windows et PrimTux. Pour le clonage, nous utilisons MiniTool Partition Wizard Free sous Windows.

Pour cloner vous pouvez:

- soit utiliser un ordinateur lambda sur lequel vous branchez le disque source et le disque cible;
- soit utiliser directement l'ordinateur source sur lequel vous avez branché le disque cible.

Il suffit de choisir le disque source dans l'interface et de cliquer sur "copy".

Une pop-up s'ouvre et nous demande le disque cible: "target".

Laissez les options telles qu'elles et validez.

Puis nous cliquons sur "apply". Là encore laissez les options telles qu'elles et validez.

La copie se lance.

- 1. Si le disque n'est pas de la même taille, le logiciel s'occupera de retailler les partitions;
- 2. Si vous lancez un clonage sur le PC source, il vous invitera à redémarrer en DOS. Acceptez, ça redémarrera. Au menu multi-boot, lancez bien Windows et la copie débutera.

## Après clonage

#### Disque source servant à faire les copies

Vous ne rentrerez votre clé Windows que quand toutes les copies seront terminées (c'est plus pratique mais pas rédhibitoire, vous pourrez modifier la clé par la suite).

Une fois le disque copié, nous avons toutes les partitions mais nous perdons le programme de démarrage. Installez le disque copié dans son ordinateur et démarrez, il bootera directement sous Windows. Dans le cas où le programme de démarrage serait toujours présent et fonctionnel, vous n'avez pas à suivre la suite du tutoriel.

#### Réinstaller le multiboot

Nous aurons besoin de boot-repair-disk-64bit.iso et de Rufus.

Nous créons une clé USB bootable avec Rufus. Pour cela, dans Rufus, nous choisissons le périphérique USB, et dans la ligne "Créer un disque de démarrage" nous cliquons sur l'icône à droite pour indiquer le chemin du fichier "boot-repair-disk-64bit.iso". Nous cliquons sur [Démarrer] pour lancer la création de la clé.

Nous redémarrons l'ordinateur pour booter sur la clé.

Sur le bureau de Boot Repair, nous choisissons l'option "Recommended repair".

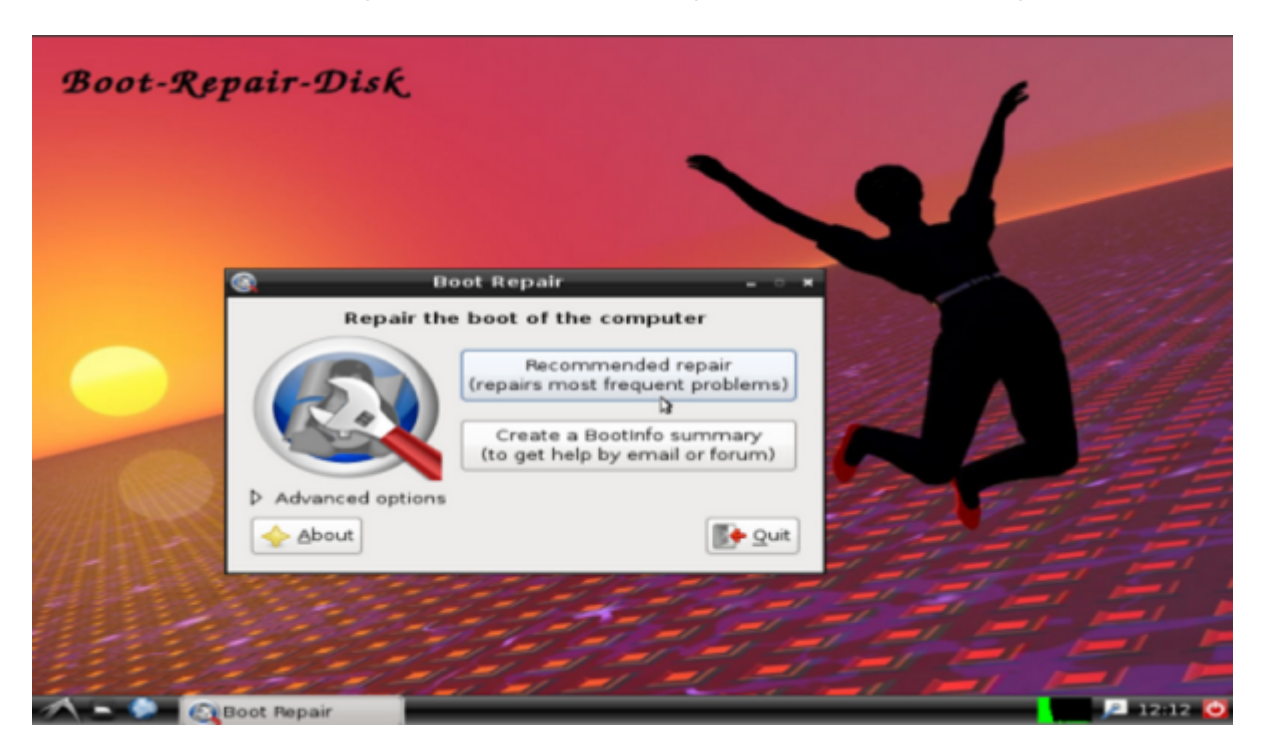

Lorsque les opérations seront terminées, redémarrez l'ordinateur.

#### Réparer le boot de windows

Chaque disque dur a un UUID (Universal Unique Identifier) qui lui est propre. Quand on clone, on change de disque dur mais l'UUID n'a pas été changé. C'est pour cela que Windows ne démarre pas, car il cherche un UUID qui n'est plus le même. Nous devons donc le changer.

Nous démarrons sur PrimTux.

1) Nous ouvrons un terminal (menu application-> système)

Nous saisissons :

sudo blkid

Nous sommes invité à taper notre mot de passe.

2) Nous lançons grub customizer (menu application-> système). Nous tapons notre mot de passe. Une fenêtre s'ouvre, c'est le menu de démarrage.

Si vous le souhaitez, vous pouvez modifier le nom des entrées de menu affichées lors du démarrage: faites un clic droit sur l'élément choisi, puis "renommer".

Maintenant, pour modifier l'UUID du disque dur contenant Windows, nous copions le numéro UUID de la partition sur laquelle est installé Windows depuis la fenêtre du terminal. Normalement, c'est le sda1.

Dans grub customizer, Nous cliquons droit sur l'élément Windows et choisissons "modifier". Une fenêtre s'ouvre  $\Rightarrow$  onglet source  $\Rightarrow$  nous remplaçons l'ancien UUID par le nouveau.

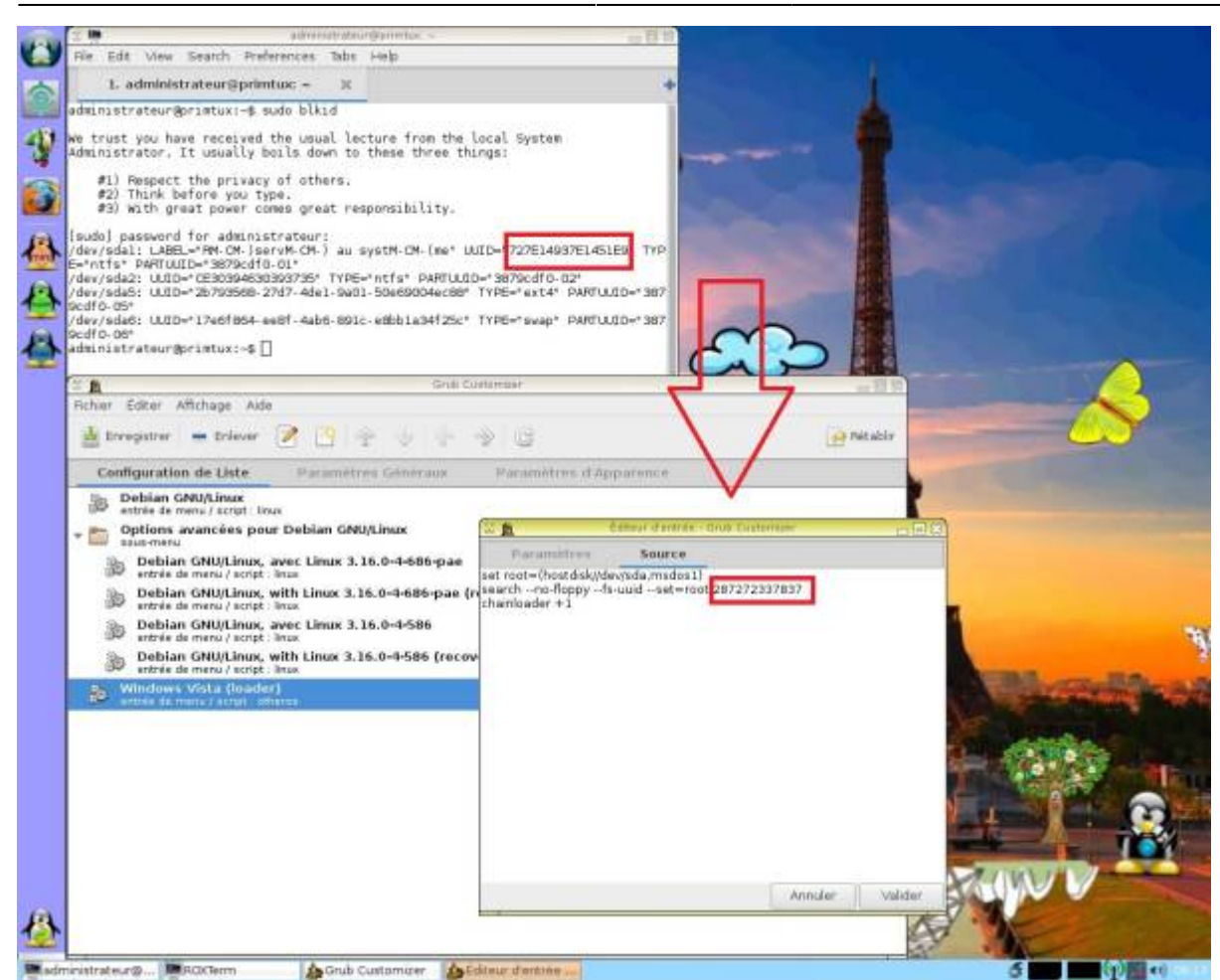

37/41

"Valider", "Enregistrer"  $\Rightarrow$  Fichier  $\Rightarrow$  installation dans le MBR". Le multi-boot est réparé.

#### Configuration de la carte réseau

2024/04/27 14:59

PrimTux nécessite que la carte réseau du PC nouvellement cloné soit identifiée pour se connecter à internet:

• Nous ouvrons « Informations système » :

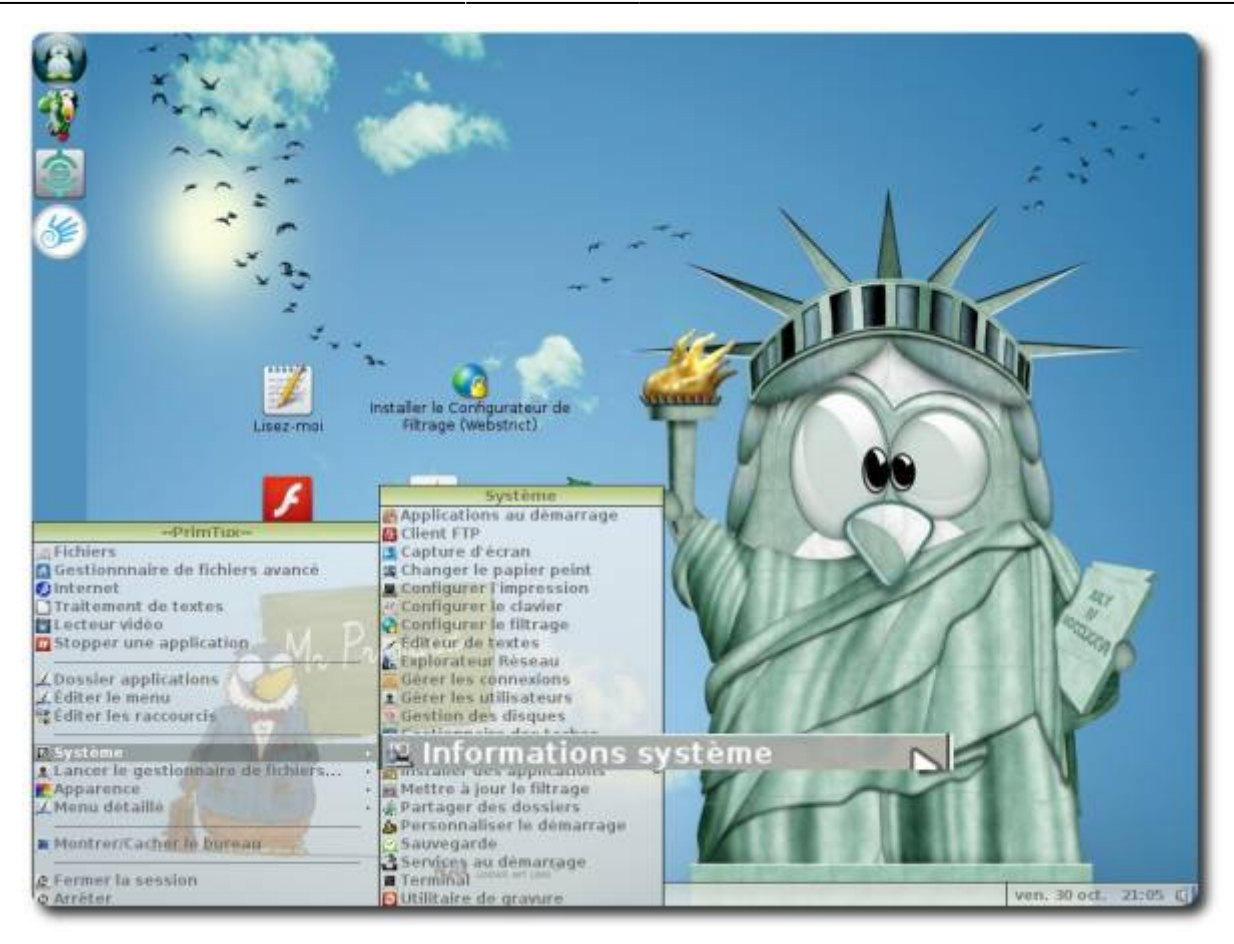

 Nous déroulons jusqu'à « Network » ⇒ « Interfaces » et notons le nom de notre connexion filaire (ici eth0, mais ça peut être eth1, eth2 en filaire..., wlan0, wlan1 en wifi...):

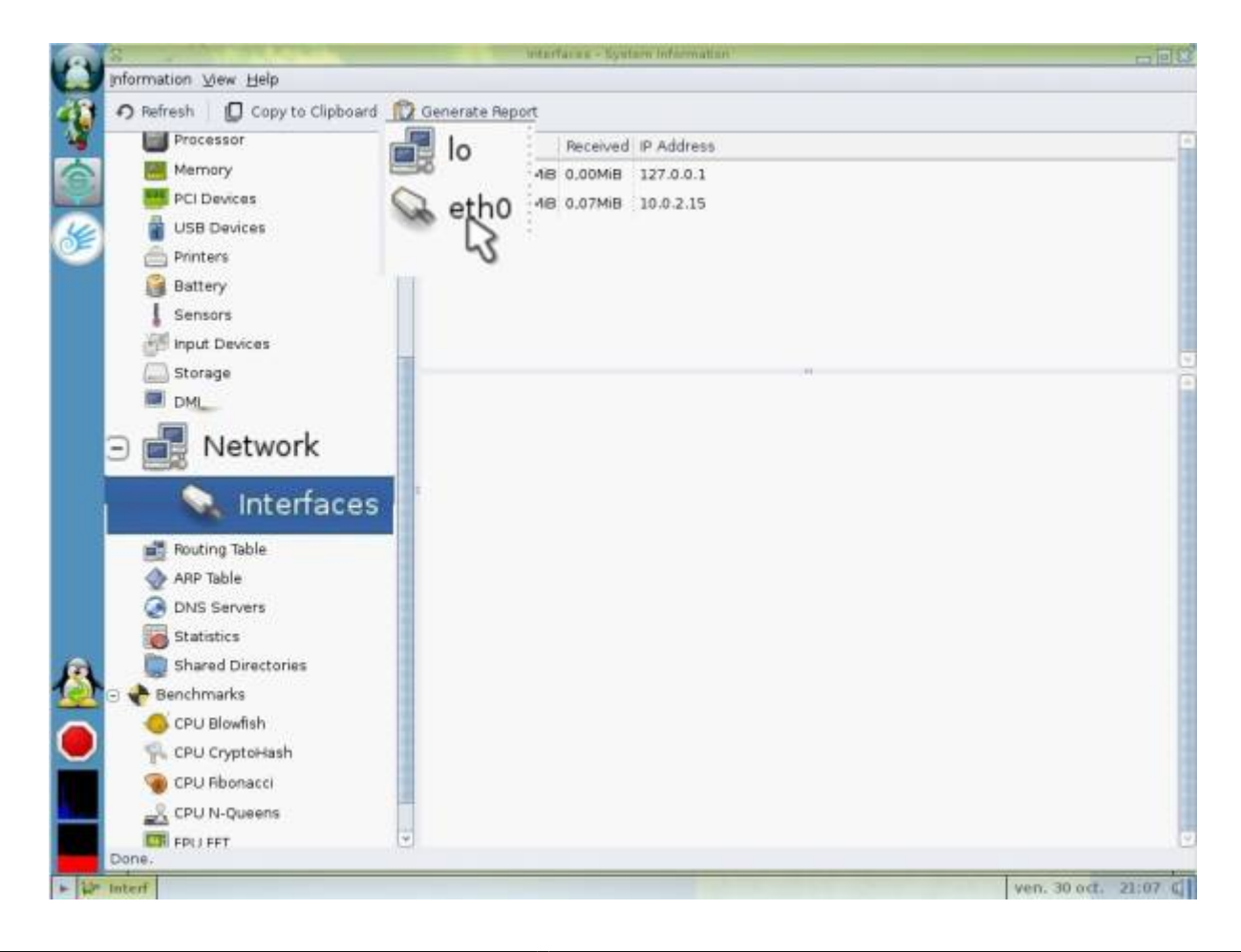

• Nous ouvrons le gestionnaire de connexion :

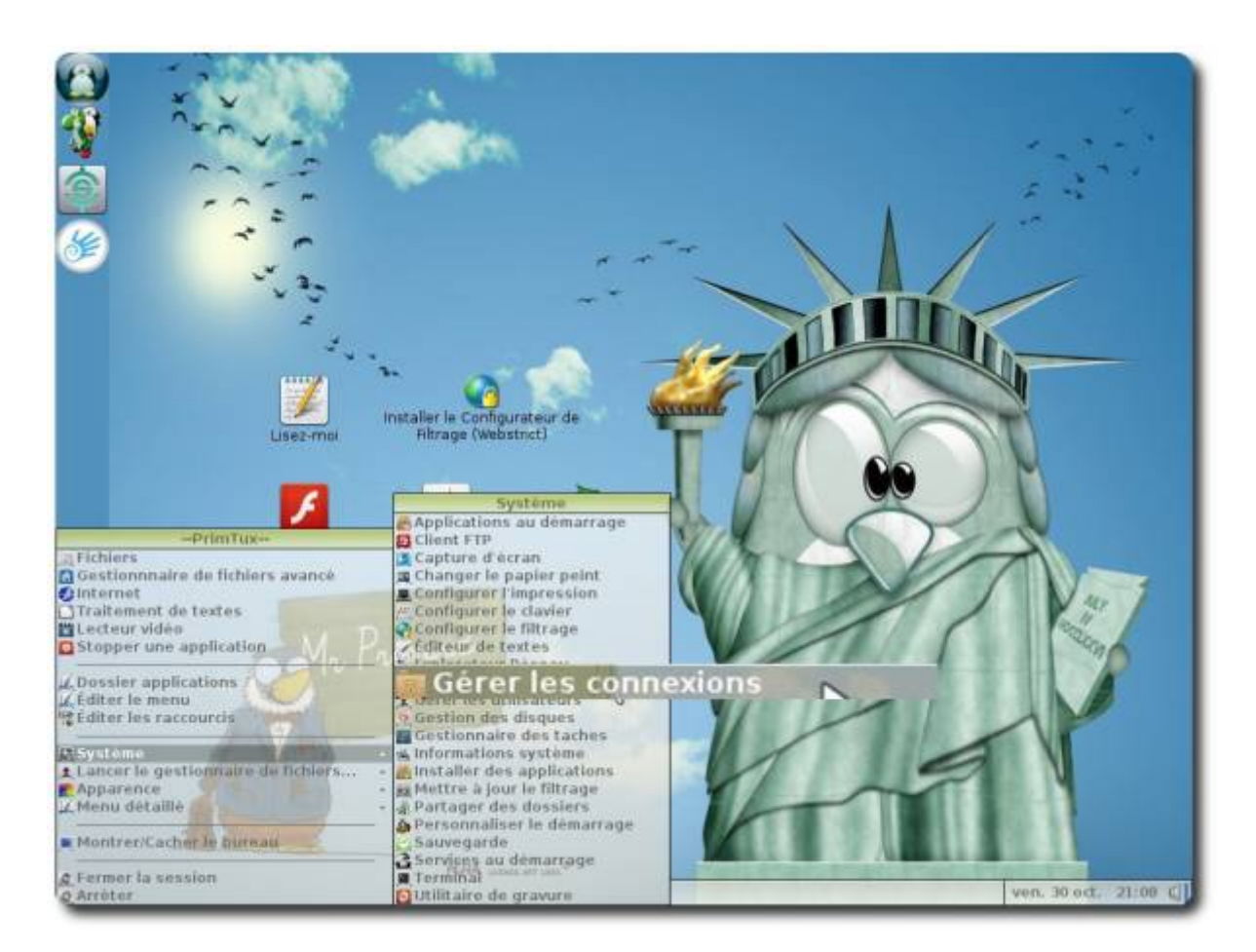

• Nous allons dans les préférences :

|                       | Cestionnere ressau Wolf<br>Péseau ■ Etendre le Wi-fi  Déconnecter P Actualser Réseau filaire Réseau filaire Réseau filaire |                        |
|-----------------------|----------------------------------------------------------------------------------------------------|------------------------|
| Lisez<br>Installer Fi | wired-default                                                                                                    |                        |
| Carlo Carlo           | Connecté au réseau filaire (IP : 10.0.2.15)                                                                                | ven. 30 oct. 21/00 🔇 💽 |

• Nous reportons le nom de notre connexion en face de « Interface filaire » (ici eth0) ou de notre interface wifi (ici wlan0):

|                     | Perferences         Perferences         Perferences |                      |
|---------------------|----------------------------------------------------------------------------------------------------|----------------------|
| E Cp? Geemo Prefere | Connecté au réseau filaire (P : 10.0.2.15)                                                                                                    | ven, 30 oct. 21:10 C |

#### Activation de la clé Windows

Maintenant que tout est réparé, nous vérifions que Windows et PrimTux se lancent bien. Si tout fonctionne, nous pouvons entrer notre licence Windows dans "Panneau de configuration  $\Rightarrow$  système".

#### Merci à tombeckett pour ce tutoriel

From: https://wiki.primtux.fr/ - **PrimTux - Wiki** 

Permanent link: https://wiki.primtux.fr/doku.php/deployer\_primtux?rev=1477599576

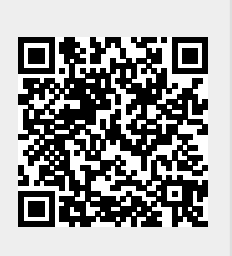

Last update: 2022/10/04 19:49